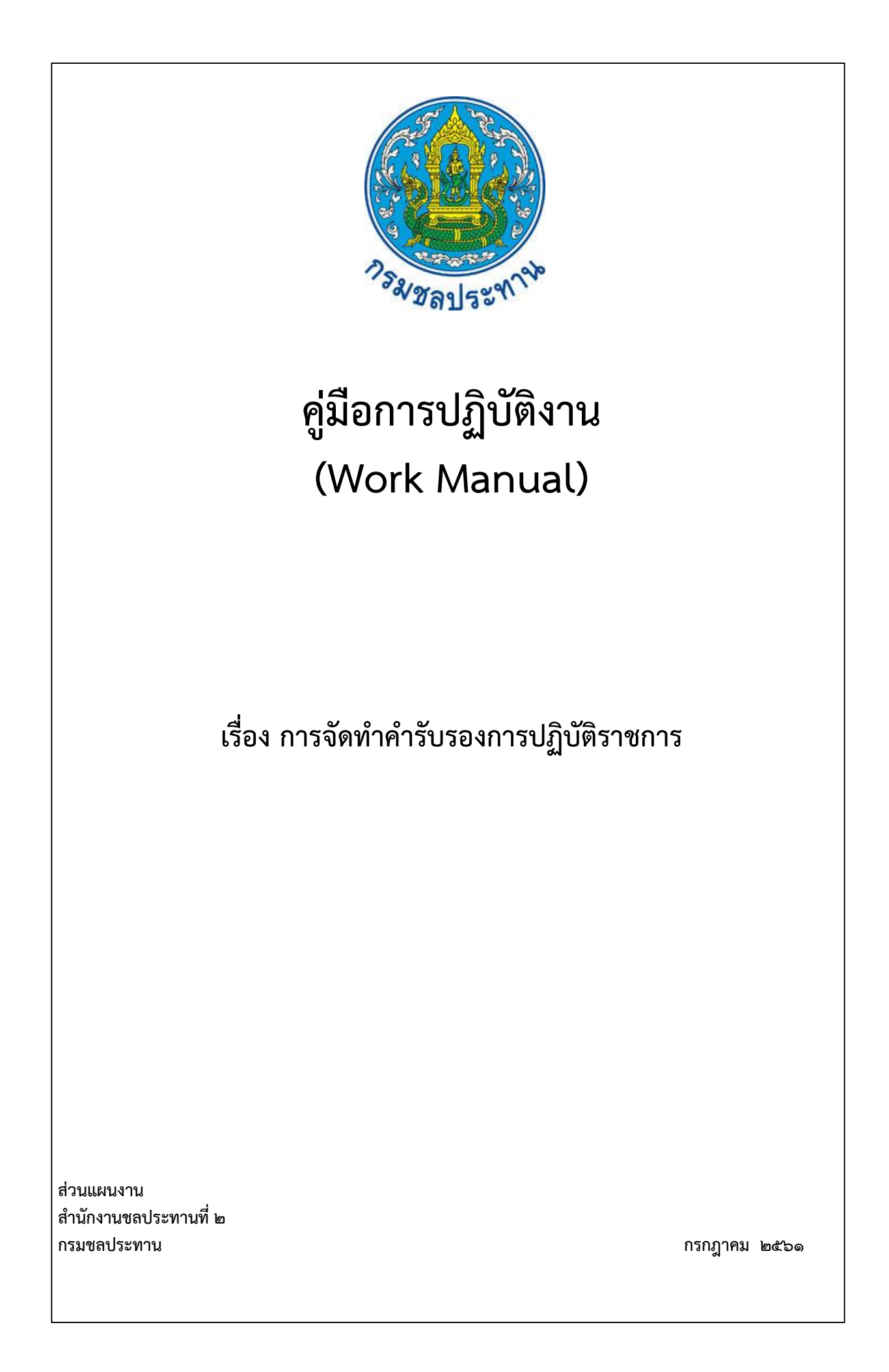

# คู่มือการปฏิบัติงาน (Work Manual)

# เรื่อง การจัดทำคำรับรองการปฏิบัติราชการ

รหัสคู่มือ สชป.๒/ผง.๑/๒๕๖๑

**หน่วยงานที่จัดทำ** ฝ่ายยุทธศาสตร์ ส่วนแผนงาน สำนักงานชลประทานที่ ๒

**ที่ปรึกษา** ผู้อำนวยการส่วนแผนงาน

พิมพ์ครั้งที่ ๑ จำนวน ๑ เล่ม เดือน กรกฎาคม พ.ศ. ๒๕๖๑

**หมวดหมู่** แผนงาน

# คู่มือการปฏิบัติงาน (Work Manual)

# เรื่อง การจัดทำคำรับรองการปฏิบัติราชการ

ได้ผ่านการตรวจสอบ กลั่นกรองจากคณะทำงานตรวจสอบกลั่นกรองคู่มือการปฏิบัติงาน ของสำนักงานชลประทานที่ 2 เรียบร้อยแล้ว จึงถือเป็นคู่มือฉบับสมบูรณ์ สามารถใช้เป็นเอกสารเผยแพร่และใช้เป็นแนวทางในการปฏิบัติงาน

ลงชื่อ อีกรอ 2

( นายวิฑูรย์ ฐิติธนภัค ) ตำแหน่ง ประธานคณะทำงาน ฯ

ลงซื่อ......

( นายสมหวัง ผลประสิทธิโต )
 ผู้อำนวยการส่วนแผนงาน
 ตำแหน่ง คณะทำงานกลั่นกรองๆ

ลงซื่อ.....

( นายเกียรติกวิน เพิ่มทวีสิน )ตำแหน่ง คณะทำงานและเลขานุการฯ

# คู่มือการปฏิบัติงาน (Work Manual)

# เรื่อง การจัดทำคำรับรองการปฏิบัติราชการ

### จัดทำโดย

ชื่อ-สกุล นายเกียรติกวิน เพิ่มทวีสิน ตำแหน่ง วิศวกรชลประทานชำนาญการ สังกัด ฝ่ายยุทธศาสตร์ ส่วนแผนงาน

**ชื่อ-สกุล** นางสาวธัญชนก เลิศพิพัฒน์กุล ตำแหน่ง วิศวกรชลประทานปฏิบัติการ **สังกัด** ฝ่ายติดตามและประเมินผล ส่วนแผนงาน

สามารถติดต่อสอบถามรายละเอียด/ข้อมูลเพิ่มเติมได้ที่

ที่อยู่ สำนักงานชลประทานที่ ๒ ถนนบุญวาทย์ ตำบลสวนดอก อำเภอเมือง จังหวัดลำปาง เบอร์โทรศัพท์ ๐-๕๔๒๒-๖๗๐๐ พระราชกฤษฎีกาว่าด้วยหลักเกณฑ์และวิธีการบริหารกิจการบ้านเมืองที่ดี พ.ศ. ๒๕๔๖ กำหนด หลักเกณฑ์และวิธีการปฏิบัติราชการและสั่งการให้ส่วนราชการ และข้าราชการปฏิบัติเพื่อให้เกิดการบริหาร กิจการบ้านเมืองที่ดี สำนักงาน ก.พ.ร. จึงได้กำหนดกรอบ หลักเกณฑ์และวิธีการประเมินผลการปฏิบัติราชการ เป็น ๔ มิติ ประกอบด้วย มิติด้านประสิทธิผล มิติด้านคุณภาพการให้บริการ มิติด้านประสิทธิภาพของการปฏิบัติ ราชการ และมิติด้านการพัฒนาองค์การ ซึ่งการปฏิบัติราชการของแต่ละส่วนราชการตามกรอบการประเมินผล จะมีความสัมพันธ์ส่งผลให้เกิดผลสำเร็จ ทั้งต่อความคาดหวังของประชาชนผู้รับบริการ ต่อรัฐบาลผู้กำหนด นโยบาย รวมทั้งความมีประสิทธิภาพและคุณภาพของการบริหารจัดการภายในส่วนราชการ

กรมชลประทาน จึงกำหนดให้หน่วยงานในสังกัด จัดทำคำรับรองการปฏิบัติราชการและประเมินผล การปฏิบัติราชการ ให้สอดคล้องกับแผนที่ยุทธศาสตร์ ๒๐ ปี กรมชลประทาน พ.ศ.๒๕๖๐-๒๕๗๙ และแผน ยุทธศาสตร์กรมชลประทาน พ.ศ.๒๕๖๐-๒๕๖๔ เพื่อให้ทุกหน่วยงานมีกรอบและแนวทางการปฏิบัติราชการ ส่งผลให้การประเมินผลการปฏิบัติราชการตามแผนปฏิบัติราชการของหน่วยงานเป็นไปอย่างมีประสิทธิภาพ และ ประสิทธิผล ตามเป้าหมายที่กำหนดต่อไป

คู่มือเล่มนี้เหมาะสำหรับผู้ปฏิบัติงานจัดทำ กำกับ ติดตาม คำรับรองการปฏิบัติราชการ เพื่อให้ผู้ที่ รับผิดชอบในการดำเนินงานตัวชี้วัดการปฏิบัติราชการ ทราบถึงวิธีปฏิบัติ และใช้เป็นแนวทางในการดำเนินงาน ตามคำรับรองการปฏิบัติราชการ

> คณะผู้จัดทำ ฝ่ายยุทธศาสตร์ สำนักงานชลประทานที่ ๒ กรมชลประทาน

# สารบัญ

|                                                                          | หน้า  |
|--------------------------------------------------------------------------|-------|
| วัตถุประสงค์                                                             | ଭ     |
| ขอบเขต                                                                   | ୭     |
| คำจำกัดความ                                                              | ୭     |
| หน้าที่ความรับผิดชอบ                                                     | ම     |
| Work Flow                                                                | ୡ     |
| ขั้นตอนการปฏิบัติงาน                                                     | ಡ     |
| ระบบติดตามประเมินผล                                                      | ଭଭ    |
| เอกสารอ้างอิง                                                            | ଭଶ    |
| แบบฟอร์มที่ใช้                                                           | ଡଣ    |
| ภาคผนวก                                                                  | ଭଝ    |
| ๑) แผนที่ยุทธศาสตร์ ๒๐ ปี กรมชลประทาน พ.ศ.๒๕๖๐-๒๕๗๙                      | ଭଝଁ   |
| ๒) แผนยุทธศาสตร์กรมชลประทาน พ.ศ.๒๕๖๐-๒๕๖๔                                | වෙ    |
| ๓) แบบฟอร์มรายละเอียดตัวชี้วัด (KPI Templete)                            | ୭ଖ    |
| ๔) ตัวชี้วัดตามภารกิจและยุทธศาสตร์ ระดับสำนัก/กอง ประจำปี                | രി    |
| สายงานรองอธิบดีฝ่ายส่งน้ำและบำรุงรักษา                                   |       |
| ๕) แบบฟอร์มรายงานผลการปฏิบัติงานตามตัวชี้วัด                             | තම    |
| ๖) การใช้งานระบบติดตามผลตัวชี้วัดตามภารกิจและยุทธศาสตร์ (KPI online)     | ୩୭    |
| ๗) แบบฟอร์มสรุปบทเรียนผลการดำเนินงานตามตัวชี้วัดคำรับรองการปฏิบัติราชการ | ଜ୍ୱାତ |
|                                                                          |       |

### คู่มือการปฏิบัติงาน การจัดทำคำรับรองการปฏิบัติราชการ

### ๑. วัตถุประสงค์

๑.๑ เพื่อให้ผู้ปฏิบัติงานฝ่ายยุทธศาสตร์ สำนักงานชลประทาน มีความรู้ความเข้าใจ สามารถปฏิบัติงาน ในการจัดทำคำรับรองและประเมินผลการปฏิบัติราชการได้

๑.๒ เพื่อให้การจัดทำคำรับรองและการประเมินผลการปฏิบัติราชการตามคำรับรองการปฏิบัติราชการ เป็นไปตามหลักเกณฑ์และขั้นตอนที่ถูกต้องตามที่ กรมชลประทานและสำนักงาน ก.พ.ร. กำหนด

#### ๒. ขอบเขต

คู่มือฉบับนี้ครอบคลุมตั้งแต่ขั้นตอนการพิจารณาจัดทำตัวชี้วัดตามคำรับรองการปฏิบัติราชการระดับ สำนักงานชลประทาน การเสนอและตกลงตัวชี้วัดคำรับรองการปฏิบัติราชการกับคณะกรรมการบริหารเพื่อกำกับ การดำเนินการตามยุทธศาสตร์กรมชลประทาน การจัดทำคำรับรองการปฏิบัติราชการเพื่อติดตาม ประเมินผล และรายงานผลการปฏิบัติราชการ

#### ๓. คำจำกัดความ

คำรับรองการปฏิบัติราชการ เป็นการแสดงความจำนงของผู้ทำคำรับรองเกี่ยวกับการพัฒนาการปฏิบัติ ราชการและผลการดำเนินการของส่วนราชการที่ส่วนราชการต้องการบรรลุผล โดยมีตัวชี้วัด เป้าหมาย และ เกณฑ์การให้คะแนนที่ชัดเจน ระหว่างผู้ทำคำรับรอง คือ หัวหน้าส่วนราชการ กับผู้รับคำรับรอง คือ ผู้บังคับบัญชาของหัวหน้าส่วนราชการภายหลังจากที่แผนยุทธศาสตร์ของส่วนราชการ ได้ผ่านการพิจารณา กลั่นกรองและได้รับความเห็นชอบจากผู้บังคับบัญชาแล้ว ส่วนราชการจะจัดทำคำรับรองการปฏิบัติราชการเพื่อ แสดงรายละเอียดเกี่ยวกับตัวชี้วัดผลการดำเนินงาน เป้าหมายและเกณฑ์การให้คะแนน ซึ่งจะใช้เป็นเกณฑ์ในการ ประเมินผลการปฏิบัติราชการต่อไป

ตัวชี้วัด (KPI) หมายถึง ดัชนีชี้วัดผลงานหรือความสำเร็จของงาน โดยเทียบผลการปฏิบัติงานกับ มาตรฐานหรือเป้าหมายที่ตกลงกันไว้ นอกจากจะเป็นวิธีการประเมินผลงานของบุคลากรแล้ว ยังเป็นวิธีที่องค์กร สามารถใช้ในการวัดและประเมินผลความก้าวหน้าของการบรรลุวิสัยทัศน์ขององค์กร เพื่อปรับปรุงประสิทธิภาพ ในการปฏิบัติงานขององค์กร

รายละเอียดตัวชี้วัด (KPI Templete) หมายถึง แบบฟอร์มแสดงรายละเอียดตัวชี้วัดแต่ละตัว ข้อมูล ประกอบด้วย ชื่อตัวชี้วัด คำอธิบาย เป้าหมาย หน่วยวัด น้ำหนัก สูตรการคำนวณ รอบการรายงาน วิธีเก็บข้อมูล ผู้รับผิดชอบ ผู้กำกับตัวชี้วัด ผู้รวมรวมข้อมูล ข้อมูลพื้นฐาน และระดับเกณฑ์การให้คะแนน

ระบบติดตามผลตัวชี้วัดตามภารกิจและยุทธศาสตร์ (KPI online) หมายถึง ระบบที่กรมชลประทาน จัดทำขึ้นเพื่อให้สำนัก/กอง กรอกข้อมูลรายงานการปฏิบัติงานตามตัวชี้วัดที่รับผิดชอบ โดยสามารถเข้าใช้งาน ระบบได้ที่ http://kpionline.rid.go.th และต้องใข้ User name และ Password ที่ได้รับจากกองแผนงาน

### ๔. หน้าที่ความรับผิดชอบ

**ผู้อำนวยการสำนักงานชลประทานที่ ๒** พิจารณากำหนดยุทธศาสตร์สำนักงานชลประทาน ให้สอดคล้อง กับยุทธศาสตร์กรมชลประทาน ควบคุม กำกับ ติดตาม การปฏิบัติงานตามตัวชี้วัดคำรับรองการปฏิบัติ

**ผู้อำนวยการส่วนแผนงาน** มีหน้ำที่ ควบคุม กำกับ ติดตาม การปฏิบัติงานตามตัวชี้วัดคำรับรองการปฏิบัติ ราชการของทุกส่วน/โครงการ

**ผู้อำนวยการส่วน/โครงการ** มีหน้าที่ ควบคุม ตรวจสอบ รายงานผลการปฏิบัติงานตามัวชี้วัดคำรับรองการ ปฏิบัติราชการที่รับผิดชอบ

**ส่วน/โครงการที่เกี่ยวข้อง** ปฏิบัติงานตามตัวชี้วัดตามคำรับรองการปฏิบัติราชการที่หน่วยงานรับผิดชอบ และรายงานผลการดำเนินงานรายเดือน

**ฝ่ายยุทธศาสตร์** ศึกษาแผนยุทธศาสตร์กรมชลประทาน เพื่อจัดทำคำรับรองการปฏิบัติราชการของ สำนักงานชลประทาน และติดตาม รวบรวม รายงานผลและประเมินผลการปฏิบัติงานตามตัวชี้วัดรายเดือน

### สรุปกระบวนการจัดทำคำรับรองการปฏิบัติราชการ

กระบวนการจัดทำคำรับรองการปฏิบัติราชการและรายงานผลการปฏิบัติงานตามคำรับรอง ประกอบด้วยขั้นตอนสำคัญ ดังนี้

- ๑. คณะกรรมการบริหารเพื่อกำกับการดำเนินการตามยุทธศาสตร์กรมชลประทาน ประชุมพิจารณา กรอบการกำหนดตัวชี้วัดการปฏิบัติราชการและให้ความเห็นชอบกรอบการคัดเลือกตัวชี้วัด
- ๒. สำนักงานพิจารณาจัดทำตัวชี้วัดและร่างรายละเอียดตัวชี้วัด (KPI Templete) ระดับสำนักฯ นำส่ง คณะทำงานขับเคลื่อนยุทธศาสตร์กรมชลประทาน
- ๓. ผู้บริหารตามสายงาน(อธิบดีและรองอธิบดี)เห็นชอบตัวชี้วัดตามภารกิจและยุทธศาสตร์กรม
   ชลประทาน
- ๙. สำนักงานชลประทานจัดทำคำรับรองการปฏิบัติราชการ ระหว่างรองอธิบดีฝ่ายส่งน้ำและบำรุงรักษา กับผู้อำนวยการสำนักงานชลประทาน
- ๕. สำนักงานชลประทานจัดทำคำรับรองการปฏิบัติราชการ ระหว่างผู้อำนวยการสำนักงานชลประทาน กับผู้อำนวยการส่วน/โครงการ
- สำนักงานฯ กำกับติดตาม การปฏิบัติงานตามตัวชี้วัดของส่วน/โครงการ
- ๗. รายงานผลการปฏิบัติงานของสำนักงาน ผ่านระบบติดตามผลตัวชี้วัดตามภารกิจและยุทธศาสตร์ (KPI online) กรมชลประทาน รวม ๖ ครั้ง (เดือนมีนาคม ถึง กันยายน)
- ๘. กองแผนงาน สรุปคะแนนผลการปฏิบัติราชการตามตัวชี้วัดคำรับรองการปฏิบัติราชการ ประจำปี งบประมาณ
- ๙. สรุปบทเรียนผลการดำเนินงานตามคำรับรองการปฏิบัติราชการ

#### Work Flow กระบวนการจัดทำคำรับรองการปฏิบัติราชการ

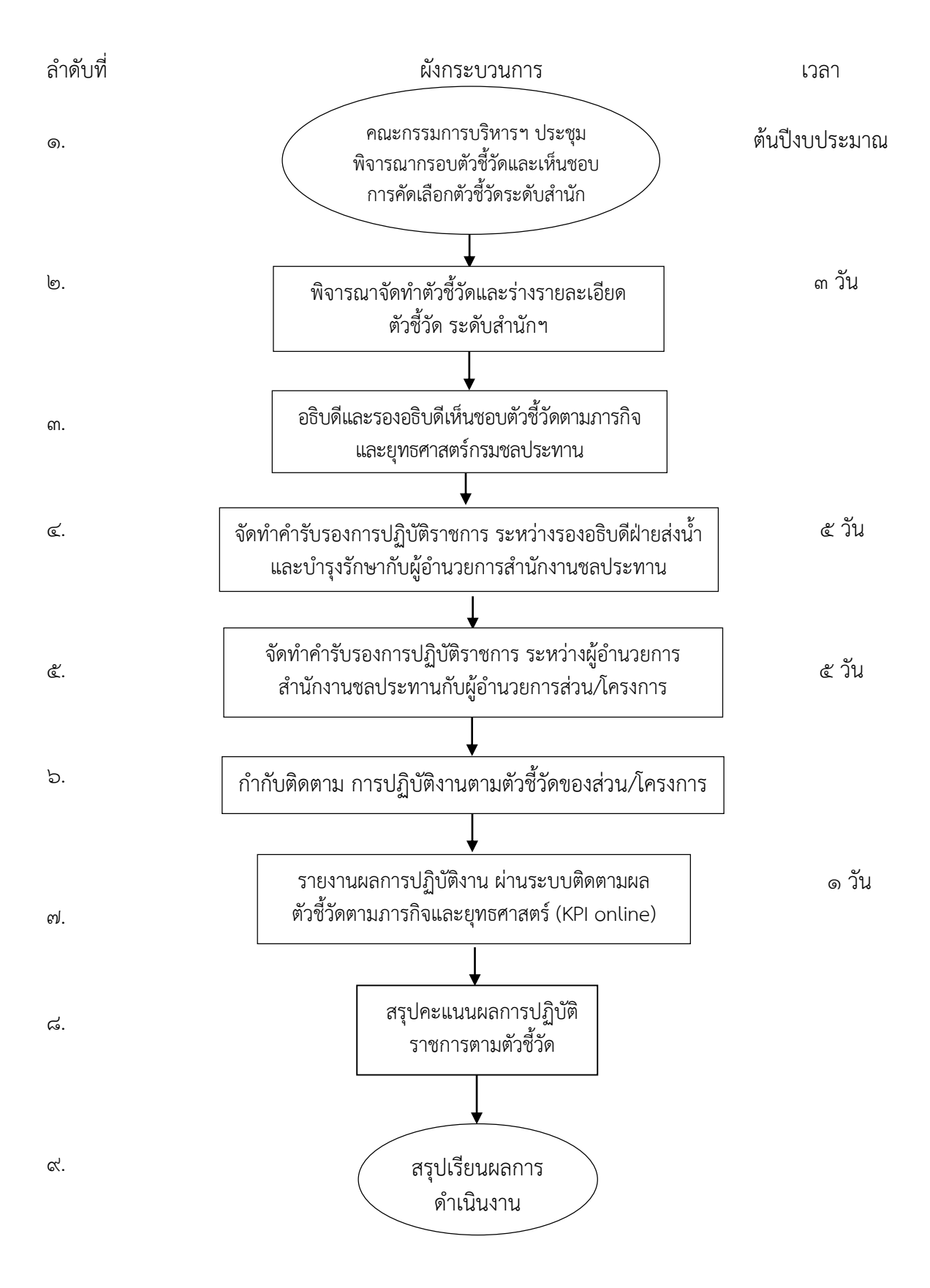

#### ระยะเวลาดำเนินการ ภายใน ๑ ปีงบประมาณ

#### ඳ. Work Flow

## ชื่อกระบวนการ : การจัดทำคำรับรองการปฏิบัติราชการ

**ตัวชี้วัดผลลัพธ์กระบวนการจัดทำคู่มือการปฏิบัติงาน :** ระดับความสำเร็จของการติดตามและประเมินผลคำรับรองการปฏิบัติราชการ

| ลำดับ | ผังกระบวนการ                                                                           | ระยะ<br>เวลา | รายละเอียดงาน                                                                                                    | มาตรฐานคุณภาพงาน                                                                                                    | ผู้รับผิดชอบ                                                     |
|-------|----------------------------------------------------------------------------------------|--------------|----------------------------------------------------------------------------------------------------|----------------------------------------------------------------------------------------------------|------------------------------------------------------------------|
| ۵.    | คณะกรรมการบริหารฯ พิจารณา<br>กรอบตัวชี้วัดและเห็นชอบการ<br>คัดเลือกตัวชี้วัดระดับสำนัก |              | <ul> <li>-คณะกรรมการบริหารเพื่อกำกับการ</li> <li>ดำเนินการตามยุทธศาสตร์กรม</li> <li>ชลประทาน ประชุมพิจารณากรอบ</li> <li>การกำหนดตัวชี้วัดการปฏิบัติราชการ</li> <li>-พิจารณาให้ความเห็นชอบกรอบการ</li> <li>คัดเลือกตัวชี้วัดระดับสำนัก/กอง</li> </ul> | กรอบการกำหนดตัวชี้วัดการ<br>ปฏิบัติราชการสอดคล้องกับแผน<br>ยุทธศาสตร์ ๒๐ ปี กรม<br>ชลประทาน พ.ศ.๒๕๖๐-๒๕๗๙<br>และแผนยุทธศาสตร์กรม<br>ชลประทาน พ.ศ.๒๕๖๐-๒๕๖๔ | -ผู้อำนวยการกอง<br>แผนงาน<br>-ผู้อำนวยการส่วน<br>วิเคราะห์นโยบาย |
| ල.    | ♥<br>พิจารณาจัดทำตัวชี้วัดและร่างรายละเอียด<br>ตัวชี้วัด ระดับสำนักฯ                   | ๓ วัน        | -สำนักฯ พิจารณาจัดทำตัวชี้วัดและ<br>ร่างรายละเอียดตัวชี้วัด (KPI<br>Templete) ระดับสำนักฯ นำส่ง<br>คณะทำงานขับเคลื่อนยุทธศาสตร์กรม<br>ชลประทาน                                                                                                    | ข้อมูลตามแบบฟอร์ม<br>รายละเอียดตัวชี้วัด (KPI<br>Templete) ครบถ้วน                                                                                         | -ผส.ชป.<br>-ผู้อำนวยการส่วน<br>แผนงาน<br>-ฝ่ายยุทธศาสตร์         |
| តា.   | อธิบดีและรองอธิบดีเห็นชอบตัวชี้วัดตาม<br>ภารกิจและยุทธศาสตร์กรมชลประทาน                |              | คณะทำงานขับเคลื่อนยุทธศาสตร์กรม<br>ชลประทานเสนอผู้บริหาร(อธิบดีและ<br>รองอธิบดี)เห็นชอบตัวชี้วัดตามภารกิจ<br>และยุทธศาสตร์กรมชลประทาน                                                                                                    | ตัวชี้วัดตามภารกิจและ<br>ยุทธศาสตร์กรมชลประทาน<br>ครบถ้วนตามสายงาน                                                                                         | -ผู้อำนวยการกอง<br>แผนงาน<br>-ผู้อำนวยการส่วน<br>วิเคราะห์นโยบาย |

| ลำดับ | ผังกระบวนการ                                                                                                | ระยะ<br>เวลา | รายละเอียดงาน                                                                                                    | มาตรฐานคุณภาพงาน                                                                                                    | ผู้รับผิดชอบ                                                                                                    |
|-------|----------------------------------------------------------------------------------------------------|--------------|----------------------------------------------------------------------------------------------------|----------------------------------------------------------------------------------------------------|----------------------------------------------------------------------------------------------------|
| œ.    | จัดทำคำรับรองการปฏิบัติราชการ ระหว่าง<br>รองอธิบดีฝ่ายส่งน้ำและบำรุงรักษากับ<br>ผู้อำนวยการสำนักงานชลประทาน | ๕ วัน        | สำนักงานชลประทานจัดทำคำรับรอง<br>การปฏิบัติราชการ ระหว่างรองอธิบดี<br>ฝ่ายส่งน้ำและบำรุงรักษากับ<br>ผู้อำนวยการสำนักงานชลประทาน                          | เอกสารลงนามคำรับรองการ<br>ปฏิบัติราชการ สำนักงาน<br>ชลประทานประจำปีงบประมาณ                                            | -ผู้อำนวยการกอง<br>แผนงาน<br>-ผู้อำนวยการ<br>สำนักงานชลประทาน<br>-ผู้อำนวยการส่วน<br>วิเคราะห์นโยบาย<br>-ผู้อำนวยการส่วน<br>แผนงาน<br>-ฝ่ายยุทธศาสตร์ |
| ¢.    | จัดทำคำรับรองการปฏิบัติราชการ ระหว่าง<br>ผู้อำนวยการสำนักงานชลประทานกับ<br>ผู้อำนวยการส่วน/โครงการ          | ๕ วัน        | สำนักงานชลประทานจัดทำคำรับรอง<br>การปฏิบัติราชการ ระหว่าง<br>ผู้อำนวยการสำนักงานชลประทานกับ<br>ผู้อำนวยการส่วน/โครงการ                                   | เอกสารลงนามคำรับรองการ<br>ปฏิบัติราชการ ระหว่าง<br>สำนักงานชลประทานกับส่วน/<br>โครงการประจำปีงบประมาณ                  | -ผู้อำนวยการ<br>สำนักงานชลประทาน<br>-ผู้อำนวยการส่วน/<br>โครงการ<br>-ฝ่ายยุทธศาสตร์                                                                   |
| Ъ.    | กำกับติดตาม การปฏิบัติงานตามตัวชี้วัด<br>ของส่วน/โครงการ                                                    |              | สำนักฯ กำกับ ติดตาม การปฏิบัติงาน<br>ตามตัวชี้วัดที่แต่ละส่วน/โครงการ<br>รับผิดชอบ โดยให้เป็นไปตามเป้าหมาย<br>ที่กำหนด และรวบรวมสรุปผล<br>ภาพรวมของสำนัก | ผลการปฏิบัติงานตามตัวชี้วัดที่<br>เป็นคำรับรองการปฏิบัติราชการ<br>เป็นไปตามเป้าหมาย อยู่ใน<br>เกณฑ์การให้คะแนน ระดับ ๕ | -ผู้อำนวยการ<br>สำนักงานชลประทาน<br>-ผู้อำนวยการส่วน/<br>โครงการ<br>-ฝ่ายยุทธศาสตร์                                                                   |

| ลำดับ | ผังกระบวนการ                                                                               | ระยะ<br>เวลา | รายละเอียดงาน                                                                                                    | มาตรฐานคุณภาพงาน                                                                                       | ผู้รับผิดชอบ                                                                      |
|-------|--------------------------------------------------------------------------------------------|--------------|----------------------------------------------------------------------------------------------------|----------------------------------------------------------------------------------------------------|-----------------------------------------------------------------------------------|
| ଟା.   | รายงานผลการปฏิบัติงาน ผ่านระบบ<br>ติดตามผลตัวชี้วัดตามภารกิจและ<br>ยุทธศาสตร์ (KPI online) | ๑ วัน        | -สำนักฯ รวบรวมข้อมูลจากส่วน/<br>โครงการและรายงานผลการปฏิบัติงาน<br>ผ่านระบบติดตามผลตัวชี้วัดตาม<br>ภารกิจและยุทธศาสตร์ (KPI online)<br>กรมชลประทาน<br>- รายงานผลรายเดือน รวม ๖ ครั้ง<br>(เดือนมีนาคม ถึง กันยายน) โดยใช้<br>User name และ Password ที่ได้รับ<br>จากกองแผนงาน | ข้อมูลการรายงานผลทุกตัวชี้วัด<br>การปฏิบัติงาน ในระบบติดตาม<br>ครบถ้วน พร้อมแนบเอกสาร<br>ประกอบ(ถ้ามี) | -ผู้อำนวยการส่วน<br>แผนงาน<br>-ผู้อำนวยการส่วน/<br>โครงการ<br>-ฝ่ายยุทธศาสตร์     |
| ಡ.    | สรุปคะแนนผลการปฏิบัติ<br>ราชการตามตัวชี้วัด                                                |              | กองแผนงานสอบทานและสรุปคะแนน<br>ผลการปฏิบัติราชการตามตัวชี้วัดคำ<br>รับรองการปฏิบัติราชการ แจ้งสำนักฯ                                                                                                    | คะแนนที่ได้คิดจากน้ำหนักรวม<br>ตัวชี้วัด และค่าคะแนนถ่วง<br>น้ำหนักรวม                                 | -ผู้อำนวยการกอง<br>แผนงาน<br>-ผู้อำนวยการส่วน<br>วิเคราะห์นโยบาย                  |
| ಷ.    | สรุปเรียนผลการ<br>ดำเนินงาน                                                                |              | สำนักจัดทำสรุปบทเรียนผลการ<br>ดำเนินงานตามคำรับรองการปฏิบัติ<br>ราชการ ประจำปี ตามแบบฟอร์ม                                                                                                    | ระบุสาเหตุของความสำเร็จ/ไม่<br>สำเร็จและแนวทางปรับปรุงใน<br>ปีงบประมาณต่อไป                            | -ผู้อำนวยการ<br>สำนักงานชลประทาน<br>-ผู้อำนวยการส่วน<br>แผนงาน<br>-ฝ่ายยุทธศาสตร์ |

# ๖. ขั้นตอนการปฏิบัติงาน

| รายละเอียดงาน                                                                                                    | ขั้นตอนการปฏิบัติงาน                                                                                                    | ระเบียบ เอกสาร บันทึก<br>แนวทางแบบฟอร์มที่ใช้                                                | ผู้รับผิดชอบ                                                     | เงื่อนไขการปฏิบัติงาน                                                                                                    |
|----------------------------------------------------------------------------------------------------|----------------------------------------------------------------------------------------------------|----------------------------------------------------------------------------------------------|------------------------------------------------------------------|----------------------------------------------------------------------------------------------------|
| <ul> <li>๑.คณะกรรมการบริหารเพื่อกำกับ<br/>การดำเนินการตามยุทธศาสตร์กรม<br/>ชลประทาน ประชุมพิจารณา<br/>กรอบการกำหนดตัวชี้วัดการ<br/>ปฏิบัติราชการ</li> <li>-พิจารณาให้ความเห็นชอบกรอบ<br/>การคัดเลือกตัวชี้วัดระดับสำนัก/<br/>กอง</li> </ul> | คณะกรรมการบริหารเพื่อกำกับการ<br>ดำเนินการตามยุทธศาสตร์กรม<br>ชลประทาน จัดประชุมพิจารณากรอบการ<br>กำหนดตัวชี้วัดการปฏิบัติราชการระดับ<br>สำนัก/กอง                                                                          | เอกสารกรอบการกำหนด<br>ตัวชี้วัดการปฏิบัติราชการ<br>ระดับสำนัก/กอง และ<br>รายละเอียดตัวชี้วัด | -ผู้อำนวยการกอง<br>แผนงาน<br>-ผู้อำนวยการส่วน<br>วิเคราะห์นโยบาย | สำนักฯ พิจารณาให้<br>ข้อคิดเห็นและข้อเสนอแนะ<br>ในร่างรายละเอียดตัวชี้วัด<br>เช่น การกำหนดเป้าหมาย<br>และหน่วยวัด การเก็บข้อมูล<br>และเกณฑ์การให้คะแนน |
| <ul> <li>๒. สำนักฯ พิจารณาจัดทำตัวชี้วัด<br/>และร่างรายละเอียดตัวชี้วัด (KPI<br/>Templete) ระดับสำนักฯ นำส่ง<br/>คณะทำงานขับเคลื่อนยุทธศาสตร์<br/>กรมชลประทาน</li> </ul>                                                                    | <ul> <li>สำนักฯ จัดทำตัวชี้วัดและร่าง</li> <li>รายละเอียดตัวชี้วัด (KPI Templete)</li> <li>ระดับสำนักฯ เสนอคณะทำงานสำนัก</li> <li>เพื่อกลั่นกรอง</li> <li>นำส่งคณะทำงานขับเคลื่อนยุทธศาสตร์</li> <li>กรมชลประทาน</li> </ul> | แบบฟอร์มรายละเอียด<br>ตัวชี้วัด (KPI Templete)                                               | -ผส.ชป.<br>-ผู้อำนวยการส่วน<br>แผนงาน<br>-ฝ่ายยุทธศาสตร์         | ระบุรายละเอียดตาม<br>แบบฟอร์มรายละเอียด<br>ตัวชี้วัด (KPI Templete)<br>กำหนดข้อมูลครบถ้วน                                                              |
| ๓. คณะทำงานขับเคลื่อน<br>ยุทธศาสตร์กรมชลประทานเสนอ<br>ผู้บริหาร(อธิบดีและรองอธิบดี)<br>เห็นชอบตัวชี้วัดตามภารกิจและ<br>ยุทธศาสตร์กรมชลประทาน                                                                                                | <ul> <li>คณะทำงานขับเคลื่อนยุทธศาสตร์กรม<br/>ชลประทานกลั่นกรอง รวบรวมเสนอ<br/>ผู้บริหาร(อธิบดีและรองอธิบดี) ให้ความ<br/>เห็นชอบ</li> </ul>                                                                                  |                                                                                              | -ผู้อำนวยการกอง<br>แผนงาน<br>-ผู้อำนวยการส่วน<br>วิเคราะห์นโยบาย |                                                                                                    |

| รายละเอียดงาน                                                                                                    | ขั้นตอนการปฏิบัติงาน                                                                                                    | ระเบียบ เอกสาร บันทึก<br>แนวทางแบบฟอร์มที่ใช้                                                             | ผู้รับผิดชอบ                                                                                                    | เงื่อนไขการปฏิบัติงาน                                                                                                    |
|----------------------------------------------------------------------------------------------------|----------------------------------------------------------------------------------------------------|----------------------------------------------------------------------------------------------------|----------------------------------------------------------------------------------------------------|----------------------------------------------------------------------------------------------------|
| <ul> <li>๔.สำนักงานขลประทานจัดทำคำ<br/>รับรองการปฏิบัติราชการ ระหว่าง<br/>รองอธิบดีฝ่ายส่งน้ำและบำรุงรักษา<br/>กับผู้อำนวยการสำนักงาน<br/>ชลประทาน</li> </ul>    | สำนักงานชลประทานจัดทำเอกสารคำ<br>รับรองการปฏิบัติราชการ ระดับสำนักฯ<br>เสนอลงนาม                                                                                                    | เอกสารลงนามคำรับรองการ<br>ปฏิบัติราชการ สำนักงาน<br>ชลประทานประจำปี<br>งบประมาณ                           | -ผู้อำนวยการกอง<br>แผนงาน<br>-ผู้อำนวยการ<br>สำนักงาน<br>ชลประทาน<br>-ผู้อำนวยการส่วน<br>วิเคราะห์นโยบาย<br>-ผู้อำนวยการส่วน<br>แผนงาน<br>-ฝ่ายยุทธศาสตร์ | จัดทำเอกสารประกอบคำ<br>รับรองฯ คือ วิสัยทัศน<br>พันธกิจ ประเด็นยุทธศาสตร<br>และรายละเอียดตัวชี้วัด<br>น้ำหนัก ขอมูลพื้นฐาน<br>คาเปาหมายและเกณฑการ<br>ใหคะแนน |
| ๕.สำนักงานชลประทานจัดทำคำ<br>รับรองการปฏิบัติราชการ ระหว่าง<br>ผู้อำนวยการสำนักงานชลประทาน<br>กับผู้อำนวยการส่วน/โครงการ                                         | สำนักงานชลประทานจัดทำเอกสารคำ<br>รับรองการปฏิบัติราชการ ระดับส่วน/<br>โครงการ เสนอลงนาม                                                                                                    | เอกสารลงนามคำรับรองการ<br>ปฏิบัติราชการ ระหว่าง<br>สำนักงานชลประทานกับ<br>ส่วน/โครงการประจำปี<br>งบประมาณ | -ผู้อำนวยการ<br>สำนักงาน<br>ชลประทาน<br>-ผู้อำนวยการส่วน/<br>โครงการ<br>-ฝ่ายยุทธศาสตร์                                                                   | จัดทำเอกสารประกอบคำ<br>รับรองฯ คือ วิสัยทัศน<br>พันธกิจ ประเด็นยุทธศาสตร<br>และรายละเอียดตัวชี้วัด ที่<br>แต่ละส่วน/โครงการ<br>รับผิดชอบ                     |
| ๖.สำนักฯ กำกับ ติดตาม การ<br>ปฏิบัติงานตามตัวชี้วัดที่แต่ละ<br>ส่วน/โครงการ รับผิดชอบ เพื่อให้<br>เป็นไปตามเป้าหมายที่กำหนด<br>และรวบรวมสรุปผลภาพรวมของ<br>สำนัก | <ul> <li>- ส่วน/โครงการปฏิบัติงานตามตัวชี้วัดที่</li> <li>ไดตกลงไว ในคำรับรองฯ โดยจะตอง</li> <li>ดำเนินการใหไดตาม เปาหมายที่</li> <li>กำหนดไว</li> <li>- สำนักฯ รวบรวมสรุปผลการปฏิบัติ</li> <li>ราชการตามตัวชี้วัด</li> </ul> | แบบฟอร์มรายงานผลการ<br>ปฏิบัติงานตามตัวชี้วัด                                                             | -ผู้อำนวยการ<br>สำนักงาน<br>ชลประทาน<br>-ผู้อำนวยการส่วน/<br>โครงการ<br>-ฝ่ายยุทธศาสตร์                                                                   | ตรวจสอบผลการปฏิบัติงาน<br>ตามตัวชี้วัด เทียบกับค่า<br>เป้าหมายและรายงานผล<br>การประเมิน ตนเอง ระบุ<br>คะแนนที่ไดรับ และ<br>คะแนนถวงน้ำหนักดวย                |

| รายละเอียดงาน                                                                                                    | ขั้นตอนการปฏิบัติงาน                                                                                                    | ระเบียบ เอกสาร บันทึก<br>แนวทางแบบฟอร์มที่ใช้                                                                                               | ผู้รับผิดชอบ                                                                          | เงื่อนไขการปฏิบัติงาน                                                                                                   |
|----------------------------------------------------------------------------------------------------|----------------------------------------------------------------------------------------------------|----------------------------------------------------------------------------------------------------|---------------------------------------------------------------------------------------|----------------------------------------------------------------------------------------------------|
| <ul> <li>๗.สำนักฯ รวบรวมข้อมูลจากส่วน/</li> <li>โครงการและรายงานผลการ</li> <li>ปฏิบัติงาน ผ่านระบบติดตามผล</li> <li>ตัวชี้วัดตามภารกิจและยุทธศาสตร์</li> <li>(KPI online) กรมชลประทาน</li> <li>รายงานผลรายเดือน รวม ๖ ครั้ง</li> <li>(เดือนมีนาคม ถึง กันยายน) โดยใช้</li> <li>User name และ Password ที่</li> <li>ได้รับจากกองแผนงาน</li> </ul> | <ul> <li>โครงการฯรายงานผลการดำเนินงาน<br/>ตามตัวชี้วัดเป็นรายเดือน โดยจัดทำ<br/>รายงานผล ตามแบบฟอร์มที่กำหนด</li> <li>สำนักฯ รวบรวมรายงานผลการ<br/>ปฏิบัติงาน สรุปผลภาพรวมของสำนัก</li> </ul> | ระบบติดตามผลตัวชี้วัดตาม<br>ภารกิจและยุทธศาสตร์ (KPI<br>online) กรมชลประทาน                                                                 | -ผู้อำนวยการส่วน<br>แผนงาน<br>-ผู้อำนวยการส่วน/<br>โครงการ<br>-ฝ่ายยุทธศาสตร์         | รายงานผลรายเดือน รวม ๖<br>ครั้ง (เดือนมีนาคม ถึง<br>กันยายน) โดยใช้ User<br>name และ Password ที่<br>ได้รับจากกองแผนงาน |
| ๘.กองแผนงานสอบทานและสรุป<br>คะแนนผลการปฏิบัติราชการตาม<br>ตัวชี้วัดคำรับรองการปฏิบัติ<br>ราชการ แจ้งสำนักฯ                                                                                                    | -สิ้นปีงบประมาณ กองแผนงานสอบ<br>ทานคะแนนจากผลการประเมินตนเอง<br>ของสำนักฯ<br>-สรุปคะแนนผลการปฏิบัติราชการตาม<br>ตัวชี้วัดคำรับรองการปฏิบัติราชการ<br>แจ้งสำนักฯ                               | การสอบทาน กองแผนงาน<br>ใช้ข้อมูลจากสำนักบริหาร<br>จัดการน้ำและอุทกวิทยา,<br>กองแผนงาน,กองการเงิน<br>และบัญชีและกองส่งเสริม<br>การมีส่วนร่วม | -ผู้อำนวยการกอง<br>แผนงาน<br>-ผู้อำนวยการส่วน<br>วิเคราะห์นโยบาย                      |                                                                                                    |
| ๙.สำนักจัดทำสรุปบทเรียนผลการ<br>ดำเนินงานตามคำรับรองการ<br>ปฏิบัติราชการ ประจำปี ตาม<br>แบบฟอร์ม                                                                                                    | สำนักฯ จัดทำข้อมูลสรุปบทเรียนแต่ละ<br>ตัวชี้วัดว่ามีผลเป็นไปตามเป้าหมาย<br>หรือไม่                                                                                                    | แบบฟอร์มสรุปบทเรียน                                                                                                    | -ผู้อำนวยการ<br>สำนักงาน<br>ชลประทาน<br>-ผู้อำนวยการส่วน<br>แผนงาน<br>-ฝ่ายยุทธศาสตร์ | ระบุสาเหตุของความสำเร็จ/<br>ไม่สำเร็จและแนวทาง<br>ปรับปรุงในปีงบประมาณ<br>ต่อไป                                         |

### ๗. ระบบติดตามประเมินผล

| กระบวนการ                                                                                                    | มาตรฐาน/คุณภาพงาน                                                                                                    | วิธีการติดตามประเมินผล                                                                                                | ผู้ติดตาม/<br>ประเมินผล                                                                                                    | ข้อเสนอแนะ |
|----------------------------------------------------------------------------------------------------|----------------------------------------------------------------------------------------------------|----------------------------------------------------------------------------------------------------|----------------------------------------------------------------------------------------------------|------------|
| <ul> <li>๑. คณะกรรมการบริหารฯ พิจารณา<br/>กรอบตัวชี้วัดและเห็นชอบการ<br/>คัดเลือกตัวชี้วัดระดับสำนัก</li> </ul>                       | กรอบการกำหนดตัวชี้วัดการปฏิบัติราชการ<br>สอดคล้องกับแผนยุทธศาสตร์ ๒๐ ปี กรม<br>ชลประทาน พ.ศ.๒๕๖๐-๒๕๗๙ และแผน<br>ยุทธศาสตร์กรมชลประทาน พ.ศ.๒๕๖๐-๒๕๖๔ |                                                                                                    | -ผู้อำนวยการกองแผนงาน<br>-ผู้อำนวยการส่วน<br>วิเคราะห์นโยบาย                                                                                                    |            |
| <ul> <li>๒. พิจารณาจัดทำตัวชี้วัดและร่าง</li> <li>รายละเอียดตัวชี้วัด ระดับสำนักฯ</li> </ul>                                          | ข้อมูลตามแบบฟอร์มรายละเอียดตัวชี้วัด (KPI<br>Templete) ครบถ้วน                                                                                      | จัดทำรายละเอียดตัวชี้วัดให้สอดคล้อง<br>กับเอกสารงบประมาณรายจ่ายประจำปี<br>และแผนงานบริหารจัดการน้ำ                    | -ผส.ชป.<br>-ผู้อำนวยการส่วน<br>แผนงาน                                                                                                    |            |
| <ul> <li>๓. อธิบดีและรองอธิบดีเห็นชอบตัวชี้วัด</li> <li>ตามภารกิจและยุทธศาสตร์กรม</li> <li>ชลประทาน</li> </ul>                        | ตัวชี้วัดตามภารกิจและยุทธศาสตร์กรมชลประทาน<br>ครบถ้วนตามสายงาน                                                                                      |                                                                                                    | -ผู้อำนวยการกองแผนงาน<br>-ผู้อำนวยการส่วน<br>วิเคราะห์นโยบาย                                                                                                    |            |
| <ul> <li>๑ัดทำคำรับรองการปฏิบัติราชการ<br/>ระหว่างรองอธิบดีฝ่ายส่งน้ำและ<br/>บำรุงรักษากับผู้อำนวยการสำนักงาน<br/>ชลประทาน</li> </ul> | เอกสารลงนามคำรับรองการปฏิบัติราชการ<br>สำนักงานชลประทานประจำปีงบประมาณ                                                                              | เสนอผู้อำนวยการสำนักงานชลประทาน<br>ลงนาม และจัดส่ง/ติดตามเอกสารเพื่อ<br>เสนอรองอธิบดีฝ่ายส่งน้ำและบำรุงรักษา<br>ลงนาม | -ผู้อำนวยการกองแผนงาน<br>-ผู้อำนวยการสำนักงาน<br>ชลประทาน<br>-ผู้อำนวยการส่วน<br>วิเคราะห์นโยบาย<br>-ผู้อำนวยการส่วน<br>แผนงาน<br>-ผู้อำนวยการสำนักงาน<br>ชลประทาน |            |

| กระบวนการ                                                                                                    | มาตรฐาน/คุณภาพงาน                                                                                                  | วิธีการติดตามประเมินผล                                                                                                    | ผู้ติดตาม/<br>ประเมินผล                                                             | ข้อเสนอแนะ |
|----------------------------------------------------------------------------------------------------|----------------------------------------------------------------------------------------------------|----------------------------------------------------------------------------------------------------|-------------------------------------------------------------------------------------|------------|
| <ul> <li>๕. จัดทำคำรับรองการปฏิบัติราชการ</li> <li>ระหว่างผู้อำนวยการสำนักงาน</li> <li>ชลประทานกับผู้อำนวยการส่วน/</li> <li>โครงการ</li> </ul> | เอกสารลงนามคำรับรองการปฏิบัติราชการ<br>ระหว่างสำนักงานชลประทานกับส่วน/โครงการ<br>ประจำปีงบประมาณ                   | สรางความเขาใจเกี่ยวกับตัวชี้วัดที่แต่ละ<br>ส่วน/โครงการรับผิดชอบ วิธีการ<br>ประเมินผล รวมทั้งเกณฑการ<br>ประเมินผล                        | -ผู้อำนวยการส่วน/<br>โครงการ<br>-ฝ่ายยุทธศาสตร์                                     |            |
| ๖. กำกับติดตาม การปฏิบัติงานตาม<br>ตัวชี้วัดของส่วน/โครงการ                                                                                    | ผลการปฏิบัติงานตามตัวชี้วัดที่เป็นคำรับรองการ<br>ปฏิบัติราชการเป็นไปตามเป้าหมาย อยู่ในเกณฑ์<br>การให้คะแนน ระดับ ๕ | ติดตามความกาวหนาในการปฏิบัติ<br>ราชการตามคำรับรองและสร้างความ<br>เข้าใจ ในการรายงานผลการปฏิบัติงาน                                       | -ผู้อำนวยการสำนักงาน<br>ชลประทาน<br>-ผู้อำนวยการส่วน/<br>โครงการ<br>-ฝ่ายยุทธศาสตร์ |            |
| ๗. รายงานผลการปฏิบัติงาน ผ่าน<br>ระบบติดตามผลตัวชี้วัดตามภารกิจ<br>และยุทธศาสตร์ (KPI online)                                                  | ข้อมูลการรายงานผลทุกตัวชี้วัดการปฏิบัติงาน ใน<br>ระบบติดตามครบถ้วน พร้อมแนบเอกสารประกอบ<br>(ถ้ามี)                 | รายงานผลการปฏิบัติราชการตามคำ<br>รับรองการปฏิบัติราชการ รอบ ๖ เดือน<br>ถึง ๑๒ เดือน เปนการใหรายละเอียด<br>ของผลการดำเนินงานแตละตัวชี้วัด | -ผู้อำนวยการส่วน<br>แผนงาน<br>-ผู้อำนวยการส่วน/<br>โครงการ<br>-ฝ่ายยุทธศาสตร์       |            |
| ๘. สรุปคะแนนผลการปฏิบัติราชการ<br>ตามตัวชี้วัด                                                                                                 | คะแนนที่ได้คิดจากน้ำหนักรวมตัวชี้วัด และค่า<br>คะแนนถ่วงน้ำหนักรวม                                                 | การสอบทาน ใช้ข้อมูลจากหน่วยงาน<br>กรมชลประทานเทียบกับผลการประเมิน<br>ตนเองของสำนักา                                                      | -ผู้อำนวยการกองแผนงาน<br>-ผู้อำนวยการส่วน<br>วิเคราะห์นโยบาย                        |            |
| ๙. สรุปเรียนผลการดำเนินงาน                                                                                                    | ระบุสาเหตุของความสำเร็จ/ไม่สำเร็จและแนวทาง<br>ปรับปรุงในปีงบประมาณต่อไป                                            | ประเมินผลจากผลงานเทียบกับ<br>เป้าหมายของตัวชี้วัด                                                                                        | -ผู้อำนวยการสำนักงาน<br>ชลประทาน<br>-ผู้อำนวยการส่วน<br>แผนงาน                      |            |

#### ๘. เอกสารอ้างอิง

แผนยุทธศาสตร์ ๒๐ ปี กรมชลประทาน พ.ศ.๒๕๖๐-๒๕๗๙ , ๒๕๖๐ กรมชลประทาน แผนยุทธศาสตร์กรมชลประทาน พ.ศ.๒๕๖๐-๒๕๖๔ , ๒๕๕๙ กรมชลประทาน ตัวชี้วัดตามภารกิจและยุทธศาสตร์ ระดับสำนัก/กอง ประจำปี สายงานรองอธิบดีฝ่ายส่งน้ำและ

บำรุงรักษา

รายละเอียดตามเอกสารภาคผนวกที่แนบ

### ๙. แบบฟอร์มที่ใช้

๙.๑ แบบฟอร์มรายละเอียดตัวชี้วัด (KPI Templete)

๙.๒ แบบฟอร์มรายงานผลการปฏิบัติงานตามตัวชี้วัด

๙.๓ การใช้งานระบบติดตามผลตัวชี้วัดตามภารกิจและยุทธศาสตร์ (KPI online) กรมชลประทาน

๙.๔ แบบฟอร์มสรุปบทเรียนผลการดำเนินงานตามตัวชี้วั้ดคำรับรองการปฏิบัติราชการ

รายละเอียดตามเอกสารภาคผนวกที่แนบ

# ภาคผนวก

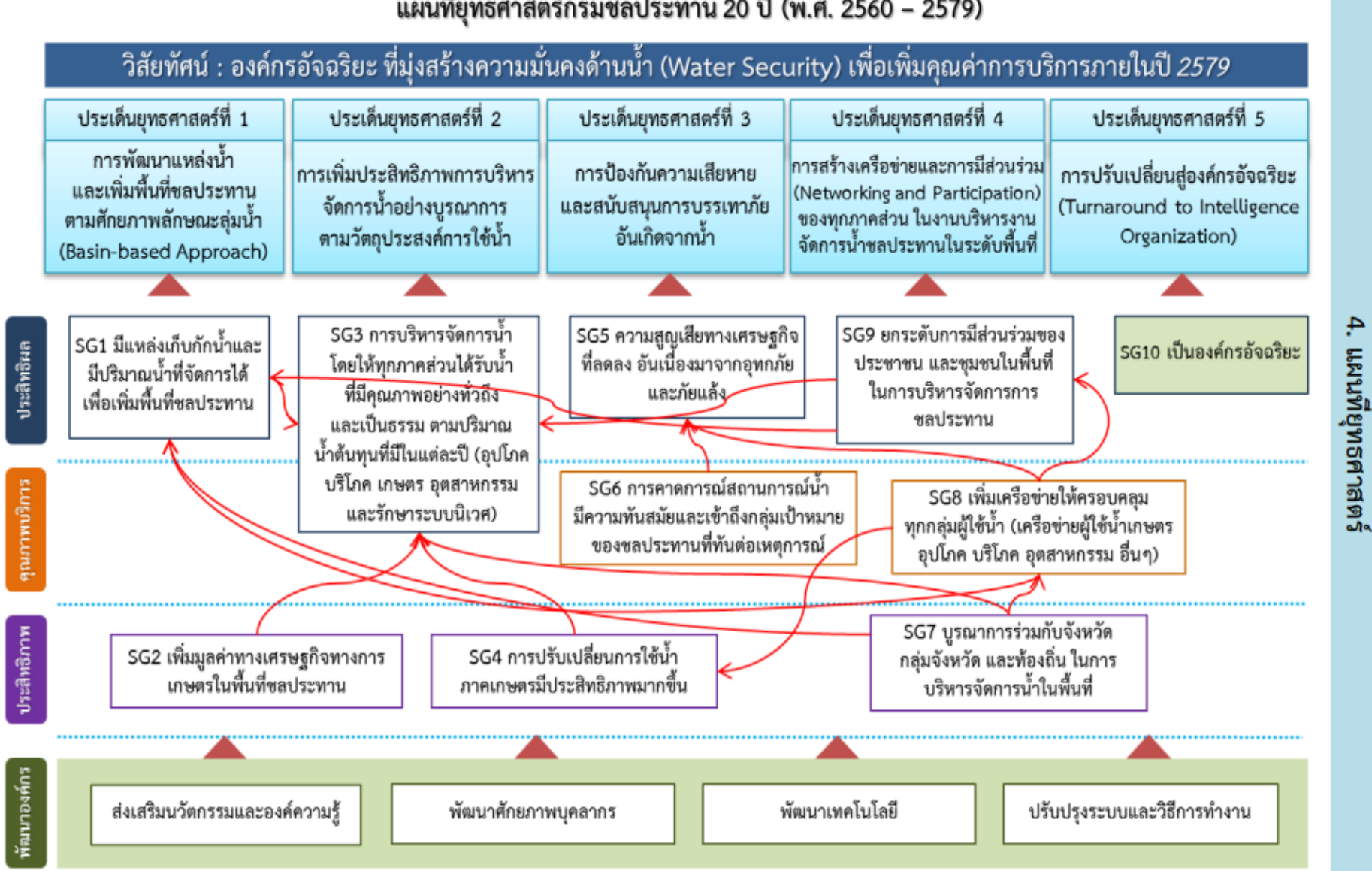

### แผนที่ยุทธศาสตร์กรมชลประทาน 20 ปี (พ.ศ. 2560 – 2579)

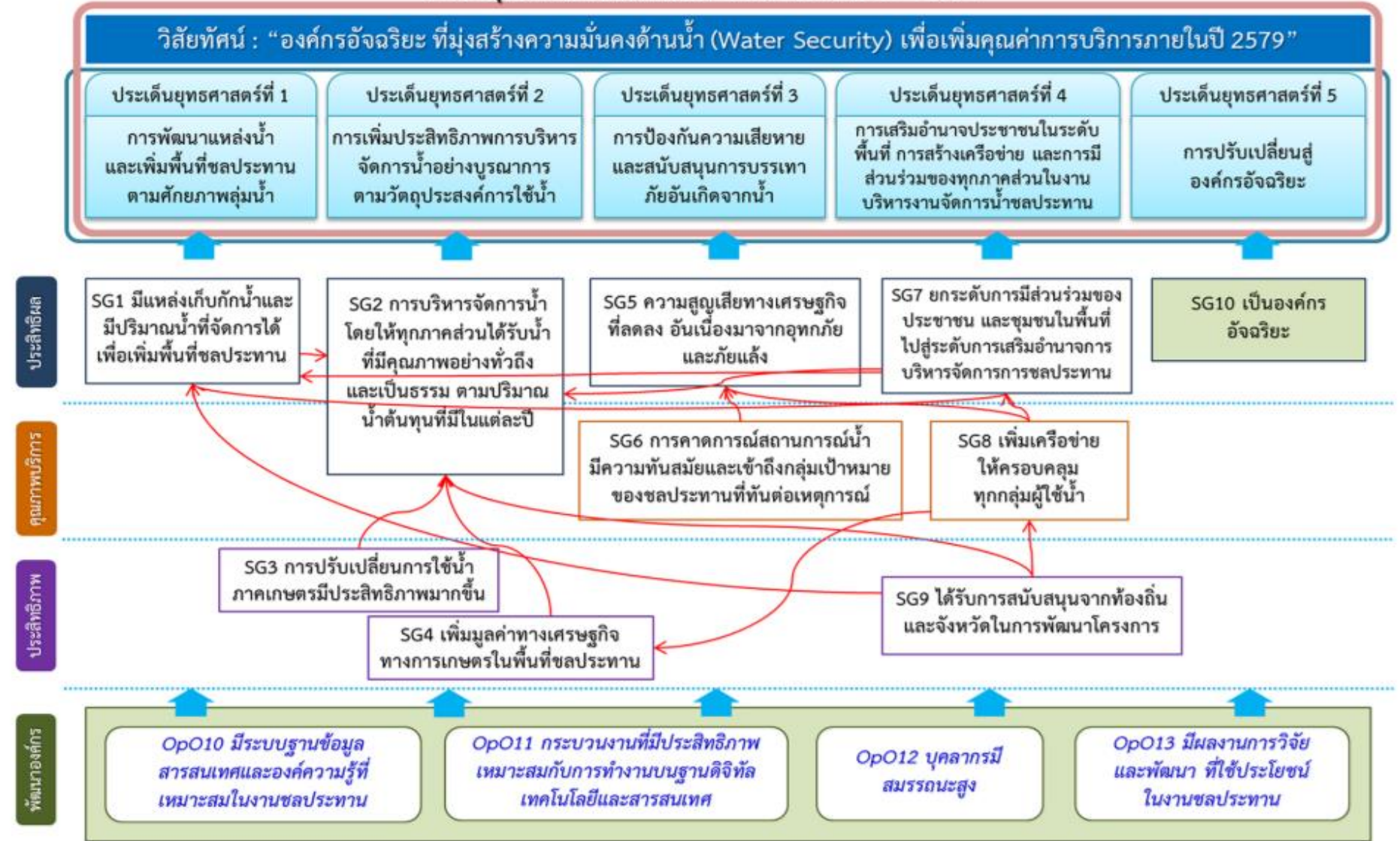

#### แผนที่ยุทธศาสตร์กรมชลประทาน พ.ศ. 2560 - 2564

## แบบฟอร์มรายละเอียดตัวชี้วัด (KPI Templete)

ตัวอย่าง

### กพร.-1 ระดับความสำเร็จของการดำเนินการตามกรอบการประเมินผลการปฏิบัติราชการ กรมชลประทาน

| คำอธิบาย                               | กรอบการประเมินผลการปฏิบัติราชการ กรมขลประทาน หมายถึง                                                                                  |                                                               |                        |                       |                    |  |  |
|----------------------------------------|----------------------------------------------------------------------------------------------------|---------------------------------------------------------------|------------------------|-----------------------|--------------------|--|--|
|                                        |                                                                                                    | ระบุความหมาย แล                                               | ะขอบเขตที่เกี่ยวข้องใน | เการวัดผลให้ขัดเจน    |                    |  |  |
| เป้าหมาย/หน่วยนับ                      | ระดับ 5                                                                                                    |                                                               |                        |                       |                    |  |  |
| สูตรการคำนวณ                           | นำผลคะแนนตามกรอบการประเมินผลการปฏิบัติราชการ กรมชลประทาน เทียบเป็นระดับ<br>คะแนน จำแนกเป็น 5 ระดับ ระบุสูตรการคำนวณ หรือเกณฑ์การวัดผล |                                                               |                        |                       |                    |  |  |
| ความถี่การวัด                          | รายไตรมาส                                                                                                    | รายไดรมาส                                                     |                        |                       |                    |  |  |
| น้ำหนักตัวชี้วัด                       | 9                                                                                                    | 9                                                             |                        |                       |                    |  |  |
| การประเมินผลตัวขี้วัด                  | เทียบผลคะแนนตั                                                                                                    | วซี้วัดเพื่อจัดระดับ                                          |                        |                       |                    |  |  |
| แหล่งข้อมูล/วิธีการเก็บ<br>ข้อมูล      | กลุ่มพัฒนาระบบบริหาร<br>เก็บข้อมูลจากการรายงานความก้าวหน้าการดำเนินงาน และรายงานสรุปผล ในระบบ<br>รายงาน online                        |                                                               |                        |                       |                    |  |  |
| สำนัก/กอง ที่รับผิดชอบ<br>ผลการปฏิบัติ | กลุ่มพัฒนาระบบเ                                                                                                    | ริหาร                                                         |                        |                       |                    |  |  |
| ผู้จัดเก็บข้อมูล                       | ผู้อำนวยการกลุ่มท่                                                                                                    | ผู้อำนวยการกลุ่มพัฒนาระบบบริหาร<br>ผู้อำนวยการสำนัก/กอง/กลุ่ม |                        |                       |                    |  |  |
| ผู้รวบรวมข้อมูล                        | ผู้อำนวยการกลุ่มท่                                                                                                    | เฒนาระบบบริหาร                                                | ผู้อำนวยการเ           | สำนัก/กอง/กลุ่ม       |                    |  |  |
| ผู้ตั้งเป้าหมาย                        | คณะกรรมการบริห                                                                                                    | หารเพื่อกำกับการคำ                                            | เนินการตามยุทธศาล      | เตร์กรมขลประทาน       | 20 J               |  |  |
| ข้อมูลพื้นฐาน                          | ປັ່ຈນປรະນາໝ<br>2556                                                                                                    | ปังบประมาณ<br>2557                                            | ปังบประมาณ<br>2558     | ปังบประมาณ<br>2559    | ປັຈບປຣະນາໝ<br>2560 |  |  |
|                                        |                                                                                                    | ระบุผลการ                                                     | บระเมนขอนหลง 5 บ (     | ຸດາມ)                 |                    |  |  |
| เกณฑ์การให้คะแนน                       | ระดับคะแนน 1                                                                                                    | ระดับคะแนน 2                                                  | ระดับคะแนน 3           | ระดับคะแนน 4          | ระดับคะแนน 5       |  |  |
|                                        |                                                                                                    |                                                               |                        |                       |                    |  |  |
|                                        | ระบุเกณฑ์การประเมื                                                                                                    | ในผลโดยใช้ผลประเมิน                                           | ย้อนหลังที่ค่ากลางของ  | เกณฑ์ประเมิน คือ ระด่ | ทับ 3              |  |  |

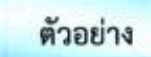

### กพร.-2 ระดับประสิทธิภาพการดำเนินการพัฒนาคุณภาพการบริหารจัดการภาครัฐตามเกณฑ์ PMQA

| คำอธิบาย                                 | PMQA หมายถึง                                                                                                   |                                                    |                                                 |                                                              |                                                                                    |                                                | -                                                                            |
|------------------------------------------|----------------------------------------------------------------------------------------------------|----------------------------------------------------|-------------------------------------------------|--------------------------------------------------------------|------------------------------------------------------------------------------------|------------------------------------------------|------------------------------------------------------------------------------|
|                                          |                                                                                                    | ระบุความหม                                         | เย และขอบเข                                     | เตทีเกี่ยวข้องใ                                              | ันการวัดผลให                                                                       | ห้ขัดเจน                                       |                                                                              |
| เป้าหมาย/หน่วยวัด                        | ระดับ 5                                                                                                    |                                                    |                                                 |                                                              |                                                                                    |                                                |                                                                              |
| สูดรการคำนวณ                             | เกณฑ์การประเมิน                                                                                                | มระดับประสิทธิ <i>ม</i>                            | าาพ ระบุเ                                       | เตรการคำนวเ                                                  | ณ หรือเกณฑ์                                                                        | การวัดผะ                                       | 1                                                                            |
| ความถี่การวัด                            | รายไตรมาส                                                                                                    |                                                    | -                                               |                                                              |                                                                                    |                                                |                                                                              |
| น้ำหนักตัวชี้วัด                         | 9                                                                                                    |                                                    |                                                 |                                                              |                                                                                    |                                                |                                                                              |
| การประเมินผลตัวชี้วัด                    | เทียบผลการดำเนิ                                                                                                | นงานตามเกณฑ์                                       | การประเมิน                                      | เระดับประสิ                                                  | ทธิภาพเพื่อ                                                                        | จัดระดับ                                       | เคะแนน                                                                       |
| แหล่งข้อมูล/<br>วิธีการเก็บข้อมูล        | กลุ่มพัฒนาระบบบริหาร<br>เก็บข้อมูลจากการรายงานความก้าวหน้าการดำเนินงาน และรายงานสรุปผล ในระบบ<br>รายงาน online |                                                    |                                                 |                                                              |                                                                                    |                                                |                                                                              |
| สำนัก/กองที่รับผิดขอบผล<br>การปฏิบัติงาน | กลุ่มพัฒนาระบบบริหาร                                                                                           |                                                    |                                                 |                                                              |                                                                                    |                                                |                                                                              |
| ผู้จัดเก็บข้อมูล                         | ผู้อำนวยการกลุ่มพัฒนาระบบบริหาร                                                                                |                                                    |                                                 |                                                              |                                                                                    |                                                |                                                                              |
| ผู้รวบรวมข้อมูล                          | ผู้อำนวยการกลุ่มท่                                                                                             | <b>เ</b> ัฒนาระบบบริห                              | าร                                              |                                                              |                                                                                    |                                                |                                                                              |
| ผู้ตั้งเป้าหมาย                          | คณะทำงาน                                                                                                    |                                                    |                                                 |                                                              |                                                                                    |                                                |                                                                              |
| ข้อมูลพื้นฐาน                            | ປັຈນປรະນາณ 25                                                                                                  | 57 ปีงบประ                                         | มาณ 2558                                        | ปีงบประม                                                     | าณ 2559                                                                            | ปีง                                            | บประมาณ 2560                                                                 |
|                                          |                                                                                                    | 521                                                | ผลการประเม                                      | นย์อนพลง 51                                                  | ປ (ຄຳນັ)                                                                           |                                                |                                                                              |
| เกณฑ์การให้คะแนน                         | ระดับคะแนน 1                                                                                                   | ระดับคะแนน                                         | 2 ระดั                                          | บคะแนน 3                                                     | ระดับคะ                                                                            | แบบ 4                                          | ระดับคะแนน 5                                                                 |
|                                          | มีรายงานผลการ<br>ประเมินตนเอง<br>ตามเกณฑ์ PMQA<br>ทั้งรายหมวด และ<br>ภาพรวม                                    | มีแผนพัฒน<br>องค์กรที่สอดค<br>กับผลการประ<br>ดนเอง | มา ดำเห่<br>ล้อง แผบพั<br>เมิน ได้สำเ<br>เสร็จเ | มินการตาม<br>เฒนาองค์กร<br>เร็จและแล้ว<br>ครบถ้วนทุก<br>หมวด | มีการเชื่อม<br>เครื่องมือง<br>พัฒนาคุณ<br>เครื่องอื่น<br>บูรณากา<br>สอตคล้อ<br>PMQ | เโยง<br>การ<br>ภาพ<br>มๆ<br>เรให้<br>งกับ<br>A | เกิดนวัตกรรม<br>ด้านการพัฒนา<br>ระบบบริหาร<br>ที่สอตคล้อง<br>ตามกรอบ<br>PMQA |
| หมายเหตุ                                 |                                                                                                    |                                                    |                                                 |                                                              |                                                                                    |                                                |                                                                              |

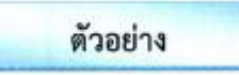

### กพร.-3 ร้อยละความสำเร็จของการปรับปรุงโครงสร้างองค์กร

| คำอธิบาย                               | โครงสร้างองค์กร                                      | หมายถึง                                                                                                    | ระบุความหมาย และขอา     | บเขตที่เกี่ยวข้องในกา     | รวัดผลให้ชัดเจน         |  |  |  |
|----------------------------------------|------------------------------------------------------|----------------------------------------------------------------------------------------------------|-------------------------|---------------------------|-------------------------|--|--|--|
| เป้าหมาย/หน่วยนับ                      | ระดับ 5                                              | -                                                                                                    |                         |                           |                         |  |  |  |
| สูตรการคำนวณ                           | ร้อยละ 100                                           |                                                                                                    |                         |                           |                         |  |  |  |
| ความถี่การวัด                          | (จำนวนโค                                             | รงการ/กิจกรรมที่ดำ                                                                                             | ำเนินการแล้วเสร็จตา     | มแผนปรับโครงสร้า          | 4 X 100)                |  |  |  |
|                                        |                                                      | จำนวนไ                                                                                                    | โครงการ/กิจกรรมทั้ง     | หมด ระบุสูดร              | การคำนวณ หรือเภณฑ์การว่ |  |  |  |
| น้ำหนักตัวซี้วัด                       | รายปี                                                |                                                                                                    |                         |                           |                         |  |  |  |
| การประเมินผลตัวขี้วัด                  | 9                                                    |                                                                                                    |                         |                           |                         |  |  |  |
| แหล่งข้อมูล⁄วิธีการเก็บ<br>ข้อมูล      | ประเมินผลความส่                                      | ระเมินผลความสำเร็จเทียบกับแผน                                                                                  |                         |                           |                         |  |  |  |
| สำนัก/กอง ที่รับผิดชอบ<br>ผลการปฏิบัติ | กลุ่มพัฒนาระบบบ<br>เก็บข้อมูลจากการ<br>รายงาน online | กลุ่มพัฒนาระบบบริหาร<br>เก็บข้อมูลจากการรายงานความก้าวหน้าการดำเนินงาน และรายงานสรุปผล ในระบบ<br>รายงาน online |                         |                           |                         |  |  |  |
| ผู้จัดเก็บข้อมูล                       | กลุ่มพัฒนาระบบบ                                      | กลุ่มพัฒนาระบบบริหาร                                                                                           |                         |                           |                         |  |  |  |
| ผู้รวบรวมข้อมูล                        | ผู้อำนวยการกลุ่มพ้                                   | เดินาระบบบริหาร                                                                                                |                         |                           |                         |  |  |  |
| ผู้ตั้งเป้าหมาย                        | ผู้อำนวยการกลุ่มพ่                                   | ด์ณาระบบบริหาร                                                                                                 |                         |                           |                         |  |  |  |
| ข้อมูลพื้นฐาน                          | ปังบประมาณ<br>2556                                   | ປັຈບປຣະມາໝ<br>2557                                                                                             | ປັ່งນປรະນາໝ<br>2558     | ປັຈນປรະນາໝ<br>2559        | ปังบประมาณ<br>2560      |  |  |  |
|                                        | 80                                                   | 90                                                                                                    | 90                      | 85                        | 80                      |  |  |  |
| เกณฑ์การให้คะแนน                       | ระดับคะแนน 1                                         | ระดับคะแบน 2                                                                                                   | ระดับคะแนน 3            | ระดับคะแนน 4              | ระดับคะแนน 5            |  |  |  |
|                                        | ร้อยละ 70                                            | ร้อยละ 75                                                                                                    | ร้อยละ 80               | <b></b> ້ 5ອຍລະ 90        | <b></b> ້ອຍສະ 100       |  |  |  |
| หมายเหตุ                               | ระบุเกณฑ์กา                                          | รประเมินผลโดยใช้ผ                                                                                              | งประเมินข้อนหลังปีสุดท่ | เ<br>ถ้าย ที่คำกลางของเกล | เท่ประเมิน คือ ระดับ 3  |  |  |  |

ตัวชี้วัดตามภารกิจและยุทธศาสตร์

ระดับสำนัก/กอง

ประจำปีงบประมาณ พ.ศ. 2561

# สายงานรองอธิบดีฝ่ายส่งน้ำและบำรุงรักษา

สำนักบริหารจัดการน้ำและอุทกวิทยา สำนักงานชลประทานที่ 1 - 17

# ตัวชี้วัดและรายละเอียดของสำนักงานชลประทานที่ 1-17

# ชป.-1 : ปริมาณความจุเก็บกักที่เพิ่มขึ้น

| คำอธิบาย              | ความจุเก็บกั | ์ก (St                                                              | orage (     | Capacity) '     | หเ    | มายถึง ปริมาถ | นค  | เวามจุในกา | เรเก็บกัก | าน้ำขา | องอาคาร    |  |  |
|-----------------------|--------------|---------------------------------------------------------------------|-------------|-----------------|-------|---------------|-----|------------|-----------|--------|------------|--|--|
|                       | ชลประทาน     |                                                                     |             |                 |       |               |     |            |           |        |            |  |  |
| เป้าหมาย / หน่วยวัด   | เป้าหมายคว   | ามจุ <i>ท</i> ิ                                                     | ี่เพิ่มขึ้น | ตามแผนงา        | นข์   | 1ี่ปรากฎตามง  | າບາ | ประมาณรา   | เยจ่ายแส  | ละราย  | ยละเอียด   |  |  |
|                       | ประกอบงบเ    | ไระม                                                                | าณรายจ      | ่ายประจำเ       | 1ู่งา | บประมาณ พ     | .ศ. | 2561 / ล   | บ.ม.      |        |            |  |  |
| สูตรการคำนวณ          | ผลรวมของป    | ริมาเ                                                               | นความจุ     | ที่เพิ่มขึ้นเที | ້ຳຍາ  | บกับแผน (ร้อ  | ୨ଅଟ | าะ)        |           |        |            |  |  |
| รอบการรายงาน / รอบ    | รายงานความ   | งก้าว                                                               | หน้าราย     | แดือน / วัด     | ៧ខ    | าสำเร็จรายปี  |     |            |           |        |            |  |  |
| การวัดผลสำเร็จ        |              |                                                                     |             |                 |       |               |     |            |           |        |            |  |  |
| น้ำหนักตัวชี้วัด      | 9            |                                                                     |             |                 |       |               |     |            |           |        |            |  |  |
|                       | 1            | การประเมินผลตัวชี้วัด                                               |             |                 |       |               |     |            |           |        |            |  |  |
| แหล่งข้อมูล /         | สำนักงานชล   | านักงานชลประทาน /                                                   |             |                 |       |               |     |            |           |        |            |  |  |
| วิธีการเก็บข้อมูล     | เก็บข้อมูลจา | ับข้อมูลจากการรายงานความก้าวหน้าการดำเนินงาน และรายงานสรุปผล ในระบบ |             |                 |       |               |     |            |           |        |            |  |  |
|                       | รายงาน KPI   | ายงาน KPI Online                                                    |             |                 |       |               |     |            |           |        |            |  |  |
| สำนัก/กองที่รับผิดชอบ | สำนักงานชล   | านักงานชลประทาน                                                     |             |                 |       |               |     |            |           |        |            |  |  |
| ผลการปฏิบัติงาน       |              |                                                                     |             |                 |       |               |     |            |           |        |            |  |  |
| ผู้กำกับตัวชี้วัด     | ผู้อำนวยการเ | สำนัก                                                               | งานชลเ      | ไระทาน          |       |               |     |            |           |        |            |  |  |
| ผู้รวบรวมข้อมูล       | ผู้อำนวยการเ | ส่วนแ                                                               | ผนงาน       | สำนักงานช       | ัลเ   | ไระทาน        |     |            |           |        |            |  |  |
| ผู้ตั้งเป้าหมาย       | คณะกรรมกา    | າรบริ                                                               | หารเพื่อ    | กำกับการด้      | ำเ    | นินการตามยุ   | ทธ  | ศาสตรกรม   | เชลประ    | ทาน    | 20 ปี      |  |  |
| ข้อมูลพื้นฐาน         | ปีงบประม′    | าณ                                                                  | ปีงบา       | ไระมาณ          | 4     | ปีงบประมาณ    | ſ   | ปึงบประ    | ะมาณ      | ปิง    | บประมาณ    |  |  |
|                       | 2556         |                                                                     | 2           | 557             |       | 2558          |     | 255        | 9         |        | 2560       |  |  |
|                       |              |                                                                     |             |                 |       |               |     |            |           |        |            |  |  |
| เป้าหมายรายเดือน      | มีนาคม       | เม                                                                  | ษายน        | พฤษภาคม         | ม     | มิถุนายน      | ſ   | ารกฎาคม    | สิงหา     | คม     | กันยายน    |  |  |
| (ร้อยละ)              |              |                                                                     |             |                 |       |               |     |            |           |        |            |  |  |
| เกณฑ์การให้คะแนน      | ระดับคะแน    | น 1                                                                 | ระดับ       | คะแนน 2         | ร     | ะดับคะแนน     | 3   | ระดับคะ    | แนน 4     | ระด    | เ์บคะแนน 5 |  |  |
|                       | 60           |                                                                     |             | 70              |       | 80            |     | 90         |           |        | 100        |  |  |
| หมายเหตุ              |              |                                                                     |             |                 |       |               |     |            |           |        |            |  |  |

## ชป.-2 : พื้นที่ชลประทานที่เพิ่มขึ้น

| คำอธิบาย              | พื้นที่ชลประ                                           | ทาน                                                                  | ที่เพิ่มขึ้า         | ม (Irrigatio   | on    | area) หม       | าย   | ถึง พื้นที่ที่ | ี่เกิดขึ้น      | จากก    | ารก่อสร้าง  |  |
|-----------------------|--------------------------------------------------------|----------------------------------------------------------------------|----------------------|----------------|-------|----------------|------|----------------|-----------------|---------|-------------|--|
|                       | โครงการชลง                                             | ไระท                                                                 | าน พร้อ              | มระบบส่ง       | น้ำ   | และระบบก       | ระ   | จายน้ำ (Irı    | rigation        | & d     | istribution |  |
|                       | system) ที่ด่                                          | ำเนิเ                                                                | เการแล้              | วเสร็จพร้อ     | มใ    | ช้งาน ณ สิ้นปี | ไงเ  | ประมาณ         | สามาร           | ถส่งน้ำ | ้ำจากแหล่ง  |  |
|                       | น้ำชลประทา                                             | าน ไป                                                                | lถึงแปล <sup>.</sup> | งเพาะปลูก      | ขอ    | งเกษตรกรได้    | ้ำ   |                |                 |         |             |  |
| เป้าหมาย / หน่วยวัด   | เป้าหมายพื้น                                           | เที่ชล                                                               | ประทาเ               | เที่เพิ่มขึ้นต | าาเ   | แผนงานที่ปร    | ร้าก | าฏตามงบป       | โระมาณ          | รายจ่   | ายและ       |  |
|                       | รายละเอียด                                             | ประก                                                                 | อบงบป                | ระมาณราย       | มจ่า  | ายประจำปีงบ    | มปร  | ระมาณ พ.ศ      | <i>1</i> . 2561 | / ไร่   |             |  |
| สูตรการคำนวณ          | ผลรวมของพื่                                            | ในที่ช                                                               | ลประท′               | านที่เพิ่มขึ้น | แที   | ยบกับแผน (รั   | ร้อเ | ຍລະ)           |                 |         |             |  |
| รอบการรายงาน / รอบ    | รายงานความ                                             | งก้าว                                                                | หน้าราย              | แดือน / วัด    | าผส   | าสำเร็จรายปี   |      |                |                 |         |             |  |
| การวัดผลสำเร็จ        |                                                        |                                                                      |                      |                |       |                |      |                |                 |         |             |  |
| น้ำหนักตัวชี้วัด      | 9                                                      |                                                                      |                      |                |       |                |      |                |                 |         |             |  |
|                       |                                                        | การประเมินผลตัวชี้วัด                                                |                      |                |       |                |      |                |                 |         |             |  |
| แหล่งข้อมูล /         | สำนักงานซลประทาน /                                     |                                                                      |                      |                |       |                |      |                |                 |         |             |  |
| วิธีการเก็บข้อมูล     | เก็บข้อมูลจา                                           | ก็บข้อมูลจากการรายงานความก้าวหน้าการดำเนินงาน และรายงานสรุปผล ในระบบ |                      |                |       |                |      |                |                 |         |             |  |
|                       | รายงาน KPI                                             | รายงาน KPI Online                                                    |                      |                |       |                |      |                |                 |         |             |  |
| สำนัก/กองที่รับผิดชอบ | สำนักงานชล                                             | ประท                                                                 | าาน                  |                |       |                |      |                |                 |         |             |  |
| ผลการปฏิบัติงาน       |                                                        |                                                                      |                      |                |       |                |      |                |                 |         |             |  |
| ผู้กำกับตัวชี้วัด     | ผู้อำนวยการ                                            | สำนัก                                                                | เงานชลเ              | ไระทาน         |       |                |      |                |                 |         |             |  |
| ผู้รวบรวมข้อมูล       | ผู้อำนวยการ                                            | ส่วนแ                                                                | ผนงาน                | สำนักงานข      | ู่เลเ | ไระทาน         |      |                |                 |         |             |  |
| ผู้ตั้งเป้าหมาย       | คณะกรรมก′                                              | າรบริ                                                                | หารเพื่อ             | กำกับการด้     | ำเ    | นินการตามยุ    | ทธ   | เศาสตรกรม      | มชลประ          | ทาน     | 20 ปี       |  |
| ข้อมูลพื้นฐาน         | ปีงบประม                                               | าณ                                                                   | ปีงบา                | ไระมาณ         |       | ปีงบประมาณ     | ſ    | ปึงบประ        | ะมาณ            | ปิง     | บประมาณ     |  |
|                       | 2556                                                   |                                                                      | 2                    | .557           |       | 2558           |      | 255            | 9               |         | 2560        |  |
|                       |                                                        |                                                                      |                      |                |       |                |      |                |                 |         |             |  |
| เป้าหมายรายเดือน      | มีนาคม เมษายน พฤษภาคม มิถุนายน กรกฎาคม สิงหาคม กันยายน |                                                                      |                      |                |       |                |      |                |                 |         |             |  |
| (ร้อยละ)              |                                                        |                                                                      |                      |                |       |                |      |                |                 |         |             |  |
| เกณฑ์การให้คะแนน      | ระดับคะแน                                              | น 1                                                                  | ระดับ                | คะแนน 2        | ว     | ะดับคะแนน      | 3    | ระดับคะ        | แนน 4           | ระดั    | เ้บคะแนน 5  |  |
|                       | 80                                                     |                                                                      |                      | 85             |       | 90             |      | 95             |                 |         | 100         |  |
| หมายเหตุ              |                                                        |                                                                      |                      |                |       |                |      |                |                 |         |             |  |

# ชป.-3 : พื้นที่รับประโยชน์ที่เพิ่มขึ้น

| คำอธิบาย              | พื้นที่รับประ                                                    | โยชน์                                                                 | í (Bene  | eficial are     | ea)   | ) หมายถึง ห  | พื้นเ | ที่ที่สามารถ | กรับน้ำจ | ากโค  | รงการ   |  |  |
|-----------------------|------------------------------------------------------------------|-----------------------------------------------------------------------|----------|-----------------|-------|--------------|-------|--------------|----------|-------|---------|--|--|
|                       | ชลประทานเ                                                        | ไระเร                                                                 | าทต่าง เ | ๆ โดยไม่มีร     | ะเ    | บบกระจายน้ำ  | าใน   | พื้นที่      |          |       |         |  |  |
| เป้าหมาย / หน่วยวัด   | เป้าหมายพื้น                                                     | เที่รับเ                                                              | ประโยช   | น์ที่เพิ่มขึ้นเ | ตา:   | มแผนงานที่บ  | ไราเ  | กฎตามงบ      | ประมาถ   | นราย  | จ่ายและ |  |  |
|                       | รายละเอียด                                                       | ประก                                                                  | อบงบป    | ระมาณราย        | มจ่า  | ายประจำปีงเ  | มปร   | ะมาณ พ.ศ     | ศ. 2561  | / ไร่ |         |  |  |
| สูตรการคำนวณ          | ผลรวมของที่                                                      | ในที่รัง                                                              | บประโย   | เชน์ที่เพิ่มขึ้ | นเา่  | ทียบกับแผน   | (ร้อ  | ຍລະ)         |          |       |         |  |  |
| รอบการรายงาน / รอบ    | รายงานความ                                                       | มก้าวเ                                                                | หน้าราย  | มเดือน / วัด    | าผส   | ลสำเร็จรายปี |       |              |          |       |         |  |  |
| การวัดผลสำเร็จ        |                                                                  |                                                                       |          |                 |       |              |       |              |          |       |         |  |  |
| น้ำหนักตัวชี้วัด      | 9                                                                |                                                                       |          |                 |       |              |       |              |          |       |         |  |  |
|                       |                                                                  | การประเมินผลตัวชี้วัด                                                 |          |                 |       |              |       |              |          |       |         |  |  |
| แหล่งข้อมูล /         | สำนักงานชล                                                       | านักงานชลประทาน /                                                     |          |                 |       |              |       |              |          |       |         |  |  |
| วิธีการเก็บข้อมูล     | เก็บข้อมูลจา                                                     | ข่ับข้อมูลจากการรายงานความก้าวหน้าการดำเนินงาน และรายงานสรุปผล ในระบบ |          |                 |       |              |       |              |          |       |         |  |  |
|                       | รายงาน KPI                                                       | ายงาน KPI Online                                                      |          |                 |       |              |       |              |          |       |         |  |  |
| สำนัก/กองที่รับผิดชอบ | สำนักงานชล                                                       | านักงานชลประทาน                                                       |          |                 |       |              |       |              |          |       |         |  |  |
| ผลการปฏิบัติงาน       |                                                                  |                                                                       |          |                 |       |              |       |              |          |       |         |  |  |
| ผู้กำกับตัวชี้วัด     | ผู้อำนวยการ                                                      | สำนัก                                                                 | งานชลเ   | ไระทาน          |       |              |       |              |          |       |         |  |  |
| ผู้รวบรวมข้อมูล       | ผู้อำนวยการ                                                      | ส่วนแ                                                                 | ผนงาน    | สำนักงานข       | ู่/ลเ | ไระทาน       |       |              |          |       |         |  |  |
| ผู้ตั้งเป้าหมาย       | คณะกรรมก                                                         | າรบริเ                                                                | หารเพื่อ | กำกับการด่      | ำเ    | นินการตามยุ  | ทธ    | ศาสตรกรม     | มชลประ   | ะทาน  | 20 ปี   |  |  |
| ข้อมูลพื้นฐาน         | ปีงบประม                                                         | าณ                                                                    | ปีงบเ    | Jระมาณ          | ć     | ปีงบประมาณ   | l     | ปึงบประ      | ะมาณ     | ปิง   | บประมาณ |  |  |
|                       | 2556                                                             |                                                                       | 2        | .557            |       | 2558         |       | 255          | 9        |       | 2560    |  |  |
|                       |                                                                  |                                                                       |          |                 |       |              |       |              |          |       |         |  |  |
| เป้าหมายรายเดือน      | มีนาคม                                                           | เมา                                                                   | ษายน     | พฤษภาค          | ม     | มิถุนายน     | ก     | รกฎาคม       | สิงหา    | คม    | กันยายน |  |  |
| (ร้อยละ)              |                                                                  |                                                                       |          |                 |       |              |       |              |          |       |         |  |  |
| เกณฑ์การให้คะแนน      | ระดับคะแนน 1 ระดับคะแนน 2 ระดับคะแนน 3 ระดับคะแนน 4 ระดับคะแนน 5 |                                                                       |          |                 |       |              |       |              |          |       |         |  |  |
|                       | 80                                                               |                                                                       |          | 85              |       | 90           |       | 95           |          |       | 100     |  |  |
| หมายเหตุ              |                                                                  |                                                                       |          |                 |       |              |       |              |          |       |         |  |  |

| คำอธิบาย              | ประสิ                                                                         | ทธิภาพ                                       | เการเ     | เริหาร  | เจ้ดก  | าารน้ำชลเ          | ไระเ  | <b>ทาน</b> หมายถึง | า ควา   | มสามารถ     | าในการบ       | ริหาร            | จัดการน้ำ    |
|-----------------------|-------------------------------------------------------------------------------|----------------------------------------------|-----------|---------|--------|--------------------|-------|--------------------|---------|-------------|---------------|------------------|--------------|
|                       | จากแหล่งน้ำซลประทานผ่านระบบส่งน้ำ (Irrigation system)/กระจายน้ำ (Distribution |                                              |           |         |        |                    |       |                    |         |             |               |                  | ion          |
|                       | syste                                                                         | m) เพื่อ                                     | เน่าน้ำ   | เส่งให้ | ้ถึงแข | ปลงเพาะป           | ลูก   | ของเกษตรกร         | และ     | /หรือผู้รับ | มบริการป      | ระเภ             | ทต่าง ๆ      |
|                       | ประก                                                                          | อบด้วย                                       | 3 อง      | ค์ประ   | กอบ    | เการประเมิ         | ่น ไ  | ด้แก่              |         |             |               |                  |              |
|                       | 4.1 ป                                                                         | ระสิทธิเ                                     | กาพก      | ารส่งเ  | น้ำขอ  | องโครงการ          | Ì     |                    |         |             |               |                  |              |
|                       | 4.2 ค′                                                                        | วามหน                                        | าแน่น     | ของก    | ารปล์  | ลูกพืช (Cro        | opp   | oing Intensit      | y)      |             |               |                  |              |
|                       | 4.3 ป <sup>ร</sup> ์                                                          | ริมาณน์                                      | ้ำจัดส    | เรรให้ต | ตามว   | วัตถุประสง         | ค์ก   | ารใช้น้ำ           |         |             |               |                  |              |
| เป้าหมาย / หน่วยวัด   |                                                                               |                                              |           |         |        |                    |       |                    |         |             |               |                  |              |
| สูตรการคำนวณ          | 4.1 (ป                                                                        | ริมาณน์                                      | โ่าที่ต้อ | งการต   | ตามห   | /เฤษฎี + กา        | າຮຮັດ | วซึม - ฝนใช้กา     | าร) x   | 100 ÷ ปรี   | ร้มาณน้ำที    | ี่ส่งเข <u>้</u> | ้าระบบส่งน้ำ |
|                       | (อ้างอิง                                                                      | งตามคู่มื                                    | อการเ     | จำนวถ   | นหาเ   | ประสิทธิภา         | พกา   | เรชลประทาน         | ในศูน   | ย์ความรู้ก  | เลาง กรม•     | ชลปร             | ะทาน)        |
|                       | 4.2 (ขึ้                                                                      | ขึ้นที่บริเ                                  | หารจัด    | จการเ   | ้ำฤดุ  | าูฝน + พื้น        | ที่บ' | ริหารจัดการน์      | เ้าฤดูเ | เล้ง) ÷ พื่ | ,<br>นที่ชลปร | ะทาเ             | ſ            |
|                       | (อ้างอิง                                                                      | งตามคู่มื                                    | อการค     | จำนวถ   | นหาเ   | ประสิทธิภา         | พกา   | เรชลประทาน         | ในศูน   | ย์ความรู้ก  | เลาง กรม•     | ชลปร             | ะทาน)        |
|                       | 4.3 ป <sup>ร</sup>                                                            | ริมาณน์                                      | ้ำจัดส    | เรรจริง | ۹÷۹    | ปริมาณน้ำ          | จัดส  | สรรตามแผน          |         |             |               |                  |              |
|                       | (อ้างอิง                                                                      | งตามแผ                                       | นการจ     | จัดสรร  | เน้ำต  | ามวัตถุประ         | สงศ์  | i์ ของสำนักบริ     | หารจั   | ดการน้ำแ    | ລະວຸทกวิห     | ายา ส            | บอ1)         |
| รอบการรายงาน /        | รายงา                                                                         | ายงานความก้าวหน้ารายเดือน / วัดผลสำเร็จรายปี |           |         |        |                    |       |                    |         |             |               |                  |              |
| รอบการวัดผลสำเร็จ     |                                                                               |                                              |           |         |        |                    |       |                    |         |             |               |                  |              |
| น้ำหนักตัวชี้วัด      | 9                                                                             |                                              |           |         |        |                    |       |                    |         |             |               |                  |              |
|                       |                                                                               |                                              |           | i       | การ    | ประเมินผล          | าตัว  | เชื้วัด            |         |             |               |                  |              |
| แหล่งข้อมูล /         | สำนัก                                                                         | งานชลเ                                       | ไระทา     | เน /    |        |                    |       |                    |         |             |               |                  |              |
| วิธีการเก็บข้อมูล     | เก็บข้อ                                                                       | อมูลจาก                                      | าการร     | ายงาเ   | นควา   | ามก้าวหน้า         | เกา'  | รดำเนินงาน เ       | เละร    | ายงานสรุ    | ปผล ในร       | ະບບ'             | รายงาน KPI   |
|                       | Onlin                                                                         | e                                            |           |         |        |                    |       |                    |         |             |               |                  |              |
| สำนัก/กองที่รับผิดชอบ | สำนัก                                                                         | งานชลเ                                       | ไระทา     | เน      |        |                    |       |                    |         |             |               |                  |              |
| ผลการปฏิบัติงาน       |                                                                               |                                              |           |         |        |                    |       |                    |         |             |               |                  |              |
| ผู้กำกับตัวชี้วัด     | ผู้อำน                                                                        | วยการส์                                      | ำนักง     | านชล    | ประ    | ทาน                |       |                    |         |             |               |                  |              |
| ผู้รวบรวมข้อมูล       | ผู้อำน                                                                        | วยการส่                                      | วนแผ      | เนงาน   | สำ     | นักงานชลเ          | ไระ   | ทาน                |         |             |               |                  |              |
| ผู้ตั้งเป้าหมาย       | คณะก                                                                          | ารรมกา                                       | รบริห     | ารเพื่อ | อกำก้  | <b>า</b> ับการดำเน | ิเนก  | าารตามยุทธศ        | าสตร    | ักรมชลป     | ระทาน 2       | 20 ปี            |              |
| ข้อมูลพื้นฐาน         | ปีงเ                                                                          | บประม′                                       | าณ        | ู<br>ป  | າບປາ   | ระมาณ              | q     | ป้งบประมาณ         |         | ปึงบประ     | ะมาณ          | ปี               | บประมาณ      |
|                       |                                                                               | 2556                                         |           |         | 25     | 57                 |       | 2558               |         | 255         | 9             |                  | 2560         |
|                       |                                                                               |                                              |           |         |        |                    |       |                    |         |             |               |                  |              |
| เป้าหมายรายเดือน      | มีน                                                                           | าคม                                          | เม        | ษายน    | ļ      | พฤษภาคม            | 1     | มิถุนายน           | กร      | กฎาคม       | สิงหา         | คม               | กันยายน      |
| (ร้อยละ)              |                                                                               |                                              |           |         |        |                    |       |                    |         |             |               |                  |              |
| เกณฑ์การให้คะแนน      | ชป ระดับคะแนน 1 ระดับคะแนน 2 ระดับคะแนน 3 ระดับคะแนน 4 ระดับคะแนน 5           |                                              |           |         |        |                    |       |                    |         |             |               |                  |              |
|                       | 4.1                                                                           |                                              | 50        |         |        | 55                 |       | 60                 |         |             | 65            |                  | 70           |
|                       | 4.2                                                                           | 10                                           | 1-11.     | 5       |        | 116-120            |       | 121-12             | 5       | 126         | 5-130         |                  | 131-135      |
|                       | 4.3         60         70         80         90         100                   |                                              |           |         |        |                    |       |                    |         |             |               |                  |              |
| หมายเหตุ              |                                                                               | 4.5 00 70 80 90 100                          |           |         |        |                    |       |                    |         |             |               |                  |              |

# ชป.-4 : ประสิทธิภาพการบริหารจัดการน้ำชลประทาน (Irrigation efficiency)

| คำอธิบาย              | พืชเศรษฐกิจ                                                                                    | ในที่เ         | นี่ หมายถึ         | ึ่ง เฉพาะ ข้า           | յշ       | ที่ปลูกในเขตบริ          | ้กา      | ารคลองส่งน้ำ    | าชลประช            | ทานจ            | ากโครงการ            |  |  |
|-----------------------|------------------------------------------------------------------------------------------------|----------------|--------------------|-------------------------|----------|--------------------------|----------|-----------------|--------------------|-----------------|----------------------|--|--|
|                       | ส่งน้ำและบำรุ                                                                                  | งรักษ          | หา และโค           | รงการชลปร               | ระท      | านขนาดกลาง               | ะ<br>ทั่ | งในช่วงฤดูฝ     | น และฤเ            | ดูแล้งต         | ทามลักษณะ            |  |  |
|                       | เชิงพื้นที่ ซึ่งได้                                                                            | ์<br>1้รับก    | ารป้องกับ          | เด้วยระบบค              | าลส      | องระบายน้ำ ปร            | ระดุ     | กระบายน้ำ เ     | คันกั้นน้ำ         | และเ            | ครื่องสูบน้ำ         |  |  |
|                       | ในยามน้ำหลา                                                                                    | กมาก           | ากว่าปกติ          | ในฤดูฝน แส              | ละใ      | ในฤดูแล้งที่ฝนต          | ากา      | ้<br>ม้อย       |                    |                 | ·                    |  |  |
|                       | ความเสียหาย                                                                                    | ย หม           | ายถึง เสีย         | ยหายอย่างสื่            | ในเ      | ชิง ไม่มีผลผลิต          | ิจใข้    | ้งเก็บเกี่ยวได้ | ก้ หรือเก็         | บเกี่ย′         | วได้ไม่เกิน          |  |  |
|                       | ร้อยละ 10 ข                                                                                    | องค่า          | เฉลี่ยผลผ          | เลิตที่ได้รับใ          | ินเ      | ปปกติ ทั้งนี้ไม          | 1่รว     | มความเสีย       | หายอันเ            | กิดจา           | กโรคพืช              |  |  |
|                       | และแมลงศัต                                                                                     | รูพืช          | และภัยธ            | รรมชาติ ภัย             | มพิ      | บัติอื่นๆ ที่ไม่ได้      | า้เกิ    | ดจากน้ำ เช่     | ็น อัคคี <i>ร์</i> | <b></b> ้าย เป็ | นต้น                 |  |  |
| เป้าหมาย/หน่วยวัด     | ไม่เกินร้อยละ                                                                                  | 0.04           | 15                 |                         |          |                          |          |                 |                    |                 |                      |  |  |
| สูตรการคำนวณ          | (พื้นที่นาข้าวใ                                                                                | นเขต           | าชลประท            | านที่เสียหา             | ย        | ÷ พื้นที่นาข้าว          | ในเ      | งตชลประห        | าานทั้งห           | มด) x           | 100                  |  |  |
| รอบการรายงาน / รอบ    | รายงานความ                                                                                     | เก้าวเ         | าน้ำรายเด          | ดือน / วัดเ             | มลเ      | สำเร็จรายปี              |          |                 |                    |                 |                      |  |  |
| การวัดผลสำเร็จ        |                                                                                                |                |                    |                         |          |                          |          |                 |                    |                 |                      |  |  |
| น้ำหนักตัวชี้วัด      | 9                                                                                              |                |                    |                         |          |                          |          |                 |                    |                 |                      |  |  |
|                       |                                                                                                |                | การ                | ประเมินผล               | าตัว     | วชี้วัด                  |          |                 |                    |                 |                      |  |  |
| แหล่งข้อมูล /         | สำนักงานชลเ                                                                                    | ไระท           | าน /               |                         |          |                          |          |                 |                    |                 |                      |  |  |
| วิธีการเก็บข้อมูล     | เก็บข้อมูลจาก                                                                                  | าการ           | รายงานค            | วามก้าวหน้              | ,<br>เาก | ารดำเนินงาน              | แล       | ะรายงานสะ       | รุปผล ใน           | ເຈະບເ           | ุ่มรายงาน KPI        |  |  |
|                       | Online                                                                                         |                |                    |                         |          |                          |          |                 |                    |                 |                      |  |  |
| สำนัก/กองที่รับผิดชอบ | สำนักงานชลง                                                                                    | ไระท           | าน                 |                         |          |                          |          |                 |                    |                 |                      |  |  |
| ผลการปฏิบัติงาน       |                                                                                                |                |                    |                         |          |                          |          |                 |                    |                 |                      |  |  |
| ผู้กำกับตัวชี้วัด     | ผู้อำนวยการส                                                                                   | ่ำนัก          | งานชลปร            | ะทาน                    |          |                          |          |                 |                    |                 |                      |  |  |
| ผู้รวบรวมข้อมูล       | ผู้อำนวยการส                                                                                   | ่วนแต          | ผนงาน ส่           | ำนักงานชล               | ปร       | ระทาน                    |          |                 |                    |                 |                      |  |  |
| ผู้ตั้งเป้าหมาย       | คณะกรรมกา                                                                                      | รบริห          | <b>หารเพื่อ</b> กำ | ากับการดำเ              | ินิเ     | เการตามยุทธศ             | 1าส      | เตรกรมชลเ       | ไระทาน             | 20 ปี           |                      |  |  |
| ข้อมูลพื้นฐาน         | ปีงบประมา                                                                                      | າณ             | ปีงบา              | ประมาณ                  |          | ปึงบประมาณ               |          | ปึงบประ         | ะมาณ               | ปีง             | เบประมาณ             |  |  |
|                       | 2556                                                                                           |                | 2                  | .557                    |          | 2558                     |          | 255             | 9                  |                 | 2560                 |  |  |
|                       |                                                                                                |                |                    |                         |          |                          |          |                 |                    |                 |                      |  |  |
| เป้าหมายรายเดือน      | มีนาคม                                                                                         | 11             | เษายน              | พฤษภาค                  | ม        | มิถุนายน                 | ſ        | ารกฎาคม         | สิงหา              | คม              | กันยายน              |  |  |
| (ร້อຍລະ)              |                                                                                                |                |                    |                         |          |                          |          |                 |                    |                 |                      |  |  |
| เกณฑ์การให้คะแนน      | ระดับคะแน                                                                                      | น 1            | ระดับ              | คะแนน 2                 | 4        | ระดับคะแนน (             | 3        | ระดับคะเ        | แนน 4              | ระดั            | าับคะแนน 5           |  |  |
|                       | 0.245                                                                                          |                | 0                  | .195                    |          | 0.145                    |          | 0.09            | 95                 |                 | 0.045                |  |  |
| หมายเหตุ              | เกณฑ์การจำแ                                                                                    | นกลัก          | เษณะพื้นเ          | ที่ เพื่อใช้ประ         | ะกอ      | อบการพิจารณา             | วัด      | ประเมินผลเ      | จวามเสีย           | หายข            | องพืช                |  |  |
|                       | เศรษฐกิจ (ข้าว                                                                                 | ว) ในเ         | ขตชลประ            | ะทานจากอุท              | ากร์     | าัยและภัยแล้ง โ          | ดย       | สังเขป ดังนี้   | เนื้อที่เสีย       | ยหายสิ่         | ั้นเชิงหมายถึง       |  |  |
|                       | เนื้อที่เพาะปลูเ                                                                               | าที่ไม่เ       | สามารถเก็          | เ็บเกี่ยวผลผ <i>ล</i> ์ | ลิต      | ได้ หรือได้ผลผลิ         | ตไ       | ม่เกินร้อยละ    | 10 ของ             | ผลผลิเ          | ุทที่เคยได้รับใน<br> |  |  |
|                       | ปีปกติ โดยเสีย                                                                                 | เหายใ          | นบริเวณเ           | ดียวกันขนาเ             | ดตั้     | งแต่ 25 ตารางว           | วาขึ่    | ั้นไป หรือหล    | ลายบริเวเ          | ณรวมเ           | าันตั้งแต่ 50        |  |  |
|                       | ตารางวาขึ้นไปกรณีเกิดภัยธรรมชาติอย่างรุนแรง ซึ่งเป็นปัจจัยภายนอกที่อยู่เหนือการควบคุม และส่งผล |                |                    |                         |          |                          |          |                 |                    |                 |                      |  |  |
|                       | กระทบต่อแผเ                                                                                    | <b>ເ</b> ປฏิบ้ | ัติการ/ผล          | การดำเนินง              | าน       | ตามตัวชี้วัด จะเ         | ขอเ      | อุทธรณ์เพื่อใ   | ห้พิจารถ           | เาปรับ          | เกณฑ์การให้          |  |  |
|                       | คะแนน และต้                                                                                    | ้องไม่เ        | กิดอุทกภั          | ้ยรูปแบบผิด             | ปก       | เติ หรือมีเหตุจำ         | ເປົາ     | ิ่มต้องป้องกัน  | เพื้นที่ในเ        | ขตเมือ          | งซึ่งค่าความ         |  |  |
|                       | เสียหายของพื                                                                                   | ชเศรษ          | ษฐกิจ (ข้า         | ว) จะมากจน              | เว้ด     | าค่าคะแนนไม่ไ <i>ด</i> ้ | í        |                 |                    |                 |                      |  |  |

# ชป.-5 : พื้นที่ความเสียหายของพืชเศรษฐกิจ (ข้าว) ในเขตชลประทานจากอุทกภัยและภัยแล้ง

|       | ಂಡ            | 0      | 9      | ע       | <b>4</b> 1 | ע          |        |
|-------|---------------|--------|--------|---------|------------|------------|--------|
| ชป6 : | ความสาเรจของก | าารดาเ | นนการส | เร้างเค | าร่อขาย    | เด้านงานชล | ประทาน |
|       |               |        |        |         |            |            | ••••   |

| คำอธิบาย              | <b>เครือข่ายด้านงานชลประทาน</b> หมายถึง กลุ่มบุคคล นิติบุคคล หน่วยงานราชการ ที่ทำงาน |                                                                     |           |             |             |                         |      |              |          |       |           |  |  |
|-----------------------|--------------------------------------------------------------------------------------|---------------------------------------------------------------------|-----------|-------------|-------------|-------------------------|------|--------------|----------|-------|-----------|--|--|
|                       | ร่วมกับกรมจ                                                                          | ชลปร                                                                | ะทานใน    | เการบริหา'  | รจ้         | <sub>ได้การน้ำชลป</sub> | ระ   | ะทานในพื้น   | เที่ตามแ | ผนงา  | านประจำปี |  |  |
|                       | ในที่นี้ ประ                                                                         | กอเ                                                                 | มด้วย ค   | ณะกรรม      | ก′          | ารจัดการน้ำ             | ชส   | ลประทาน      | ı (Join  | t Ma  | nagement  |  |  |
|                       | Committee                                                                            | e for                                                               | Irrigatio | on : JMC)   | ۱۴          | ารือข่ายส่งเสริ         | มก   | าารมีส่วนร่า | ามของป   | ระชา  | ชน (คสป.) |  |  |
|                       | และสถาบันเ                                                                           | กษต                                                                 | รกรผู้ใช้ | น้ำ         |             |                         |      |              |          |       |           |  |  |
| เป้าหมาย / หน่วยวัด   | ร้อยละ 100                                                                           |                                                                     |           |             |             |                         |      |              |          |       |           |  |  |
| สูตรการคำนวณ          | (จำนวนโครง                                                                           | เการก์                                                              | าจกรรมเ   | ตามแผนที่ต  | จำ          | เนินการสำเร็จ           | າຈຈີ | ถึง ÷ จำนวง  | นโครงก   | ารกิจ | กรรมตาม   |  |  |
|                       | แผน) X 100                                                                           | )                                                                   |           |             |             |                         |      |              |          |       |           |  |  |
| รอบการรายงาน / รอบ    | รายงานความ                                                                           | มก้าว                                                               | หน้าราย   | แดือน / วัด | าผ          | ลสำเร็จรายปี            |      |              |          |       |           |  |  |
| การวัดผลสำเร็จ        |                                                                                      |                                                                     |           |             |             |                         |      |              |          |       |           |  |  |
| น้ำหนักตัวชี้วัด      | 9                                                                                    | 9                                                                   |           |             |             |                         |      |              |          |       |           |  |  |
|                       |                                                                                      | การประเมินผลตัวชี้วัด                                               |           |             |             |                         |      |              |          |       |           |  |  |
| แหล่งข้อมูล /         | สำนักงานชล                                                                           | านักงานชลประทาน /                                                   |           |             |             |                         |      |              |          |       |           |  |  |
| วิธีการเก็บข้อมูล     | เก็บข้อมูลจา                                                                         | ับข้อมูลจากการรายงานความก้าวหน้าการดำเนินงาน และรายงานสรุปผล ในระบบ |           |             |             |                         |      |              |          |       |           |  |  |
|                       | รายงาน KPI                                                                           | ายงาน KPI Online                                                    |           |             |             |                         |      |              |          |       |           |  |  |
| สำนัก/กองที่รับผิดชอบ | สำนักงานชล                                                                           | านักงานชลประทาน                                                     |           |             |             |                         |      |              |          |       |           |  |  |
| ผลการปฏิบัติงาน       |                                                                                      |                                                                     |           |             |             |                         |      |              |          |       |           |  |  |
| ผู้จัดเก็บข้อมูล      | ผู้อำนวยการ                                                                          | สำนัก                                                               | เงานชลเ   | ไระทาน      |             |                         |      |              |          |       |           |  |  |
| ผู้รวบรวมข้อมูล       | ผู้อำนวยการ                                                                          | ส่วนเ                                                               | เผนงาน    | สำนักงานข   | <b></b> รล• | ประทาน                  |      |              |          |       |           |  |  |
| ผู้ตั้งเป้าหมาย       | คณะกรรมก'                                                                            | າรบริ                                                               | หารเพื่อ  | กำกับการด่  | ้ำเ         | เนินการตามยุ            | ทธ   | ศาสตรกรม     | เชลประ   | ทาน   | 20 ปี     |  |  |
| ข้อมูลพื้นฐาน         | ปีงบประม                                                                             | าณ                                                                  | ปีงบเ     | ประมาณ      |             | ปีงบประมาณ              | ļ    | ปึงบประ      | ะมาณ     | ปิง   | บประมาณ   |  |  |
|                       | 2556                                                                                 |                                                                     | 2         | .557        |             | 2558                    |      | 255          | 9        |       | 2560      |  |  |
|                       |                                                                                      |                                                                     |           |             |             |                         |      |              |          |       |           |  |  |
| เป้าหมายรายเดือน      | มีนาคม                                                                               | เม                                                                  | ษายน      | พฤษภาค      | ม           | มิถุนายน                | ſ    | ารกฎาคม      | สิงหา    | คม    | กันยายน   |  |  |
| (ร้อยละ)              |                                                                                      |                                                                     |           |             |             |                         |      |              |          |       |           |  |  |
| เกณฑ์การให้คะแนน      | ระดับคะแน                                                                            | น 1                                                                 | ระดับ     | คะแนน 2     | 4           | ระดับคะแนน              | 3    | ระดับคะ      | แนน 4    | ระด   | เบคะแนน 5 |  |  |
|                       | 80                                                                                   |                                                                     |           | 85          |             | 90                      |      | 95           |          |       | 100       |  |  |
| หมายเหตุ              | - แผนการดำเนินการสร้างเครือข่ายด้านการชลประทาน ให้กำหนดกลยุทธ์ โครงการ กิจกรรมที่    |                                                                     |           |             |             |                         |      |              |          |       |           |  |  |
|                       | แสดงให้เห็นถึงการเกี่ยวข้อง เชื่อมโยง ร่วมมือ บูรณาการกับการดำเนินการตามแผนพัฒนา     |                                                                     |           |             |             |                         |      |              |          |       |           |  |  |
|                       | จังหวัด/กลุ่มจังหวัดด้วย ต้องมีอย่างน้อย 1 โครงการ                                   |                                                                     |           |             |             |                         |      |              |          |       |           |  |  |
|                       | - โครงการ/กิจกรรมที่ระบุในแผนการดำเนินการสร้างเครือข่ายด้านการชลประทาน มีความ        |                                                                     |           |             |             |                         |      |              |          |       |           |  |  |
|                       | สอดคล้องและเชื่อมโยงกับกลยุทธ์การสร้างความเข้มแข็งของเครือข่ายด้านงานชลประทานที      |                                                                     |           |             |             |                         |      |              |          |       |           |  |  |
|                       | กำกับโดยกองส่งเสริมการมีส่วนร่วมของประชาชน                                           |                                                                     |           |             |             |                         |      |              |          |       |           |  |  |

### ชป.-7 : การเบิกจ่ายเงินงบประมาณรายจ่ายลงทุน

| คำอธิบาย              | พิจารณาผล                                                        | สำเร็                                                                | จของก′    | ารเบิกจ่ายเ | จิเ  | นงบประมาณ       | เรา  | เยจ่ายลงทุ  | นตาม เ    | ฟ.ร.เ | <ol> <li>โดยจะใช้</li> </ol> |  |  |
|-----------------------|------------------------------------------------------------------|----------------------------------------------------------------------|-----------|-------------|------|-----------------|------|-------------|-----------|-------|------------------------------|--|--|
|                       | อัตราการเเ                                                       | <u>ู</u> ้วิกจ่า                                                     | ายเงินง   | บประมาถ     | นร   | ายจ่ายลงทุ      | นข์  | ที่เป็นการเ | บิกจ่าย   | ยของ  | เสำนักงาน                    |  |  |
|                       | ชลประทาน                                                         | โดยจ                                                                 | ะใช้ข้อมู | มูลการเบิกจ | ว่าย | ยเงินงบประม     | าถ   | นจากระบเ    | บบริหาร   | การเ  | งินการคลัง                   |  |  |
|                       | ภาครัฐแบบอื                                                      | ້າເลົ້ກາ                                                             | ทรอนิกส   | ์ (GFMIS)   |      |                 |      |             |           |       |                              |  |  |
| เป้าหมาย / หน่วยวัด   | ระดับ 5 คะเ                                                      | เนน /                                                                | / ร้อยละ  | 5           |      |                 |      |             |           |       |                              |  |  |
| สูตรการคำนวณ          | (จำนวนเงินง                                                      | บประ                                                                 | ะมาณรา    | ยจ่ายลงทุน  | ตา   | าม พ.ร.บ. ที่สํ | ้าน้ | ์กฯ มีผลกา  | ารเบิกจ่า | เยในเ | ไงบประมาณ                    |  |  |
|                       | ÷ จำนวนเงิน                                                      | เงบป                                                                 | ระมาณร    | ายจ่ายลงทุ  | นเ   | ที่สำนักฯ ได้รั | บก   | ารจัดสรรท์  | ้งหมด)    | × 100 | )                            |  |  |
| ความถี่การวัด         | รายเดือน                                                         |                                                                      |           |             |      |                 |      |             |           |       |                              |  |  |
| น้ำหนักตัวชี้วัด      | 9                                                                |                                                                      |           |             |      |                 |      |             |           |       |                              |  |  |
|                       |                                                                  |                                                                      | การ       | ประเมินผล   | ตั   | วชี้วัด         |      |             |           |       |                              |  |  |
| แหล่งข้อมูล /         | สำนักงานชล                                                       | ประท                                                                 | าาน /     |             |      |                 |      |             |           |       |                              |  |  |
| วิธีการเก็บข้อมูล     | เก็บข้อมูลจา                                                     | เ้บข้อมูลจากการรายงานความก้าวหน้าการดำเนินงาน และรายงานสรุปผล ในระบบ |           |             |      |                 |      |             |           |       |                              |  |  |
|                       | รายงาน KPI                                                       | ายงาน KPI Online                                                     |           |             |      |                 |      |             |           |       |                              |  |  |
| สำนัก/กองที่รับผิดชอบ | สำนักงานชล                                                       | านักงานชลประทาน                                                      |           |             |      |                 |      |             |           |       |                              |  |  |
| ผลการปฏิบัติงาน       |                                                                  |                                                                      |           |             |      |                 |      |             |           |       |                              |  |  |
| ผู้กำกับตัวชี้วัด     | ผู้อำนวยการส                                                     | สำนัก                                                                | เงานชลเ   | ประทาน      |      |                 |      |             |           |       |                              |  |  |
| ผู้รวบรวมข้อมูล       | ผู้อำนวยการส                                                     | ส่วนแ                                                                | ผนงาน     | สำนักงานข   | ชล   | ประทาน          |      |             |           |       |                              |  |  |
| ผู้ตั้งเป้าหมาย       | คณะกรรมกา                                                        | າรบริ                                                                | หารเพื่อ  | กำกับการดํ  | ้ำเ  | นินการตามยุ     | ทธ   | ศาสตรกรม    | เซลประ    | ทาน   | 20 ปี                        |  |  |
| ข้อมูลพื้นฐาน         | ปีงบประมา                                                        | าณ                                                                   | ปึงบา     | ไระมาณ      | ;    | ปึงบประมาณ      | ļ    | ปึงบประ     | ะมาณ      | ปีง   | บประมาณ                      |  |  |
|                       | 2556                                                             |                                                                      | 2         | 557         |      | 2558            |      | 255         | 9         |       | 2560                         |  |  |
|                       |                                                                  |                                                                      |           |             |      |                 |      |             |           |       |                              |  |  |
| เป้าหมายรายเดือน      | มีนาคม                                                           | เม                                                                   | ษายน      | พฤษภาคม     | ม    | มิถุนายน        | ſ    | ารกฎาคม     | สิงหา     | คม    | กันยายน                      |  |  |
| (ร້อยละ)              |                                                                  |                                                                      |           |             |      |                 |      |             |           |       |                              |  |  |
| เกณฑ์การให้คะแนน      | ระดับคะแนน 1 ระดับคะแนน 2 ระดับคะแนน 3 ระดับคะแนน 4 ระดับคะแนน 5 |                                                                      |           |             |      |                 |      |             |           |       |                              |  |  |
|                       | 84 85 86 87 88                                                   |                                                                      |           |             |      |                 |      |             |           |       |                              |  |  |
| หมายเหตุ              | ไม่รวมเงินงบประมาณที่ได้รับการจัดสรรเพิ่มเติมระหว่างปีงบประมาณ   |                                                                      |           |             |      |                 |      |             |           |       |                              |  |  |

# ชป.-8 : ความพึงพอใจของผู้รับบริการของสำนักงานชลประทาน

| คำอธิบาย              | ผู้รับบริการ                                                                 | ในที่โ                                                                     | ใ้ หมายส์ | ถึงเฉพาะ ผู้ | ์เร็เ | บบริการหลักข   | ୲୦ଏ  | สำนักงาน     | ชลประท   | าาน ไ  | ด้แก่   |  |  |
|-----------------------|------------------------------------------------------------------------------|----------------------------------------------------------------------------|-----------|--------------|-------|----------------|------|--------------|----------|--------|---------|--|--|
|                       | (1) เกษตรกร                                                                  | รในเข                                                                      | ตชลประ    | ะทาน (2)     | าลุ่  | มผู้ใช้น้ำ และ | (3   | ) ผู้มาติดต่ | อขอรับ   | บริกา  | รหรือ   |  |  |
|                       | ร้องเรียนด้าเ                                                                | ิเต่าง                                                                     | ๆ ของส์   | ้ำนักงานชล   | ลป    | ระทาน          |      |              |          |        |         |  |  |
| เป้าหมาย / หน่วยวัด   | ร้อยละ 85                                                                    |                                                                            |           |              |       |                |      |              |          |        |         |  |  |
| สูตรการคำนวณ          | ผลรวมคะแน                                                                    | นควา                                                                       | มพึงพอ    | ใจของผู้ตอ   | บแ    | งบบประเมินใน   | เรูเ | ไร้อยละ ÷    | จำนวนผุ้ | งู้ตอบ | ແບບ     |  |  |
|                       | ประเมินทั้งห                                                                 | มด                                                                         |           |              |       |                |      |              |          |        |         |  |  |
| ความถี่การวัด         | รายปี                                                                        |                                                                            |           |              |       |                |      |              |          |        |         |  |  |
| น้ำหนักตัวชี้วัด      | 9                                                                            |                                                                            |           |              |       |                |      |              |          |        |         |  |  |
|                       | I                                                                            | การประเมินผลตัวชี้วัด                                                      |           |              |       |                |      |              |          |        |         |  |  |
| แหล่งข้อมูล /         | สำนักงานชล                                                                   | านักงานชลประทาน /                                                          |           |              |       |                |      |              |          |        |         |  |  |
| วิธีการเก็บข้อมูล     | เก็บข้อมูลจา                                                                 | บข้อมูลจากการรายงานความก้าวหน้าการดำเนินงาน และรายงานสรุปผล ในระบบ         |           |              |       |                |      |              |          |        |         |  |  |
|                       | รายงาน KPI                                                                   | ายงาน KPI Online                                                           |           |              |       |                |      |              |          |        |         |  |  |
| สำนัก/กองที่รับผิดชอบ | สำนักงานชล                                                                   | านักงานชลประทาน                                                            |           |              |       |                |      |              |          |        |         |  |  |
| ผลการปฏิบัติงาน       |                                                                              |                                                                            |           |              |       |                |      |              |          |        |         |  |  |
| ผู้กำกับตัวชี้วัด     | ผู้อำนวยการ                                                                  | สำนัก                                                                      | งานชลเ    | ไระทาน       |       |                |      |              |          |        |         |  |  |
| ผู้รวบรวมข้อมูล       | ผู้อำนวยการ                                                                  | กองส่                                                                      | งเสริมก   | ารมีส่วนร่ว  | มข    | องประชาชน      |      |              |          |        |         |  |  |
| ผู้ตั้งเป้าหมาย       | คณะกรรมกา                                                                    | ารบริง                                                                     | หารเพื่อ  | กำกับการด้   | ำเ    | นินการตามยุ    | ทธ   | ศาสตรกรม     | เชลประ   | ทาน    | 20 ปี   |  |  |
| ข้อมูลพื้นฐาน         | ปีงบประม7                                                                    | าณ                                                                         | ปีงบเ     | ไระมาณ       | 4     | ปีงบประมาณ     | ļ    | ปึงบประ      | ะมาณ     | ปิง    | บประมาณ |  |  |
|                       | 2556                                                                         |                                                                            | 2         | 557          |       | 2558           |      | 255          | 9        |        | 2560    |  |  |
|                       |                                                                              |                                                                            |           |              |       |                |      |              |          |        |         |  |  |
| เป้าหมายรายเดือน      | มีนาคม                                                                       | เมา                                                                        | ษายน      | พฤษภาค       | ม     | มิถุนายน       | ก    | รกฎาคม       | สิงหา    | คม     | กันยายน |  |  |
| (ร้อยละ)              |                                                                              |                                                                            |           |              |       |                |      |              |          |        |         |  |  |
| เกณฑ์การให้คะแนน      | ระดับคะแนน 1 ระดับคะแนน 2 ระดับคะแนน 3 ระดับคะแนน 4 ระดับคะแนน 5             |                                                                            |           |              |       |                |      |              |          |        |         |  |  |
|                       | 65 70 75 80 85                                                               |                                                                            |           |              |       |                |      |              |          |        |         |  |  |
| หมายเหตุ              | กรณีการประเมิน (3) ผู้มาติดต่อขอรับบริการหรือร้องเรียนด้านต่าง ๆ ของสำนักงาน |                                                                            |           |              |       |                |      |              |          |        |         |  |  |
|                       | ชลประทาน ให้ใช้วิธีการสุ่มตัวอย่างเพื่อประเมินความพึงพอใจในการให้บริการ ตาม  |                                                                            |           |              |       |                |      |              |          |        |         |  |  |
|                       | ระเบียบวิธีท                                                                 | ระเบียบวิธีทางสถิติ โดยถือว่าเป็นตัวแทนของกลุ่มผู้รับบริการกลุ่มนี้ทั้งหมด |           |              |       |                |      |              |          |        |         |  |  |

## แบบฟอร์มรายงานผลการปฏิบัติงานตามตัวชี้วัด

#### ชป.-1 : ปริมาณความจุเก็บกักที่เพิ่มขึ้น

| รายการ | เป้าหมาย<br>(ว้าน วน น ) | งบประมาณ<br>(มวพ) | ถ่วง   | ดวาม               | ผลส่            | ำเร็จ        | ผลค    | ะแนน            |
|--------|--------------------------|-------------------|--------|--------------------|-----------------|--------------|--------|-----------------|
|        | (ด หลุดบ.ม.)             | (11177)           | ии.    | การหนา<br>(ร้อยละ) | (ถ้าน<br>ถบ.ม.) | (ร้อย<br>ละ) | ที่ได้ | ถ่วงน้ำ<br>หนัก |
|        |                          |                   |        |                    |                 |              |        |                 |
| รวม    | 0.000                    |                   | 0.0000 |                    | 0.000           |              |        | 0.0000          |

#### ชป.-2 : พื้นที่ชลประทานที่เพิ่มขึ้น

| รายการ | เป้าหมาย<br><i>ต</i> ่-่ง | งบประมาณ      | ถ่วง   | ความ               | ผลส่  | ำเร็จ        | ผลค    | ะแนน            |
|--------|---------------------------|---------------|--------|--------------------|-------|--------------|--------|-----------------|
|        | (13)                      | ( <b>ш</b> и) | นน.    | กาวหนา<br>(ร้อยละ) | (ไร่) | (ร้อย<br>ละ) | ที่ได้ | ถ่วงน้ำ<br>หนัก |
|        |                           |               |        |                    |       |              |        |                 |
| รวม    | 0                         |               | 0.0000 |                    | 0     |              |        | 0.0000          |

#### ชป.-3 : พื้นที่รับประโยชน์ที่เพิ่มขึ้น

| รายการ | เป้าหมาย<br><i>เ</i> ชื่ะไม | งบประมาณ<br>(มวม) | ถ่วง   | ดวาม               | ผลส่  | าเร็จ        | ผลค    | ะแนน            |
|--------|-----------------------------|-------------------|--------|--------------------|-------|--------------|--------|-----------------|
|        | (13)                        | (U IN)            | ии.    | การหนา<br>(ร้อยละ) | (ไร่) | (ร้อย<br>ละ) | ที่ได้ | ถ่วงน้ำ<br>หนัก |
|        |                             |                   |        |                    |       |              |        |                 |
| 531    | 0                           |                   | 0.0000 |                    | 0     |              |        | 0.0000          |

#### ชป.-4.1 ประสิทธิภาพการส่งน้ำของโครงการ

|          | ปริมาณน้ำ | (ถ้าน ถบ.ม.) |          | ผลงาน<br>(ร้วยอะ) | ผลด    | ะแนน        |
|----------|-----------|--------------|----------|-------------------|--------|-------------|
| ตามทฤษฏี | รั่วซึม   | ฝนใช้การ     | เข้าระบบ | (รยยสะ)           | ที่ได้ | ถ่วงน้ำหนัก |
|          |           |              |          |                   |        |             |

#### ชป.-4.2 ความหนาแน่นของการปลูกพืช (Cropping Intensity)

| พื้นที่  |       | พื้นที่บริหารจัดการน้ำ |     | ผลงาน<br>(ร้อนอะ) | ผลค    | ะแนน        |
|----------|-------|------------------------|-----|-------------------|--------|-------------|
| บตบจะทาน | ฤดูฝน | ฤดูแถ้ง                | รวม | (งอยสะ)           | ที่ได้ | ถ่วงน้ำหนัก |
|          |       |                        |     |                   |        |             |

#### ชป.-4.3 ปริมาณน้ำจัดสรรให้ตามวัตถุประสงค์การใช้น้ำ

| การส่งน้ำ ( | ล้าน ลบ.ม.) | อัตราส่วน<br>การส่งน้ำ | ผถค    | ะแนน        | แนบหลัก<br>ฐาน |
|-------------|-------------|------------------------|--------|-------------|----------------|
| แผน         | ผล          | (DPR)                  | ที่ได้ | ถ่วงน้ำหนัก |                |
|             |             |                        |        |             | Ø              |

#### ชป.-5 : พื้นที่ความเสียหายของพืชเศรษฐกิจ (ข้าว) ในเขดชลประทานจากอุทกภัยและภัยแล้ง

| ฤดู         | แล้ง           | ฤดู         | ฝน             |             | ฤดูฝน + ฤดูแล้ง |        | ผลคะ   | ะแนน        |
|-------------|----------------|-------------|----------------|-------------|-----------------|--------|--------|-------------|
| พื้นที่ปลูก | พื้นที่เสียหาย | พื้นที่ปลูก | พื้นที่เสียหาย | พื้นที่ปลูก | พื้นที่เสียหาย  | ร้อยละ | ที่ได้ | ถ่วงน้ำหนัก |
|             |                |             |                |             |                 |        |        |             |

#### ชป.-6 : ความสำเร็จของการดำเนินการสร้างเครือข่ายด้านงานชลประทาน

|     | จำนวนโครงการกิจกรรม |        | ผลคะ   | ะแนน        |
|-----|---------------------|--------|--------|-------------|
| แผน | ส่าเร็จจริง         | ร้อยละ | ที่ได้ | ถ่วงน้ำหนัก |
|     |                     |        |        |             |

#### ชป.-7 : การเบิกจ่ายเงินงบประมาณรายจ่ายลงทุน

| 41        | บประมาณรายจ่ายลงทุน (ล้านบา | ท)     | ผลคะ   | ะแบน        |
|-----------|-----------------------------|--------|--------|-------------|
| รับจัดสรร | เบิกจ่าย                    | ร้อยละ | ที่ได้ | ถ่วงน้ำหนัก |
|           |                             |        |        |             |

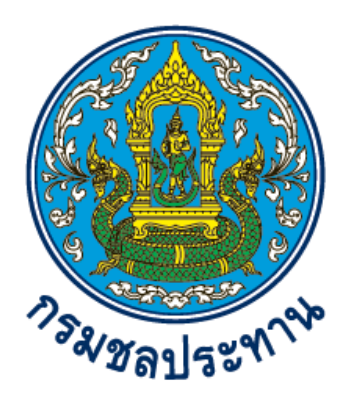

# คู่มือการใช้งานระบบติดตามผลตัวชี้วัดตามภารกิจและยุทธศาสตร์

# **KPI Online**

# พัฒนาระบบโดย

ส่วนระบบสารสนเทศและภูมิสารสนเทศ ศูนย์เทคโนโลยีสารสนเทศและการสื่อสาร กรมชลประทาน กระทรวงเกษตรและสหกรณ์

# สารบัญ

| ๑. การเข้าใช้งานระบบ    | ଭ      |
|-------------------------|--------|
| ๒. การรายงานผลตัวชี้วัด | តា     |
| m. การแก้ไขข้อมูล       | ھ<br>ھ |
| ๔. การลบข้อมูล          | 6      |
| ๕. การแนบเอกสารประกอบ   | ମ      |
| ๖. การติดต่อสอบถาม      | R      |

### ๑. <u>การเข้าใช้งานระบบ</u>

 ๑. การใช้งานระบบ KPI Online สามารถเรียกใช้งานได้โดยเปิดโปรแกรมเว็บบราวเซอร์ จากนั้นพิมพ์ URL ในช่อง Address Bar ไปที่ <u>http://kpionline.rid.go.th</u> จะปรากฏดังภาพที่ ๑.๑ (แนะนำให้ใช้ Google Chrome ในการใช้งานระบบ)

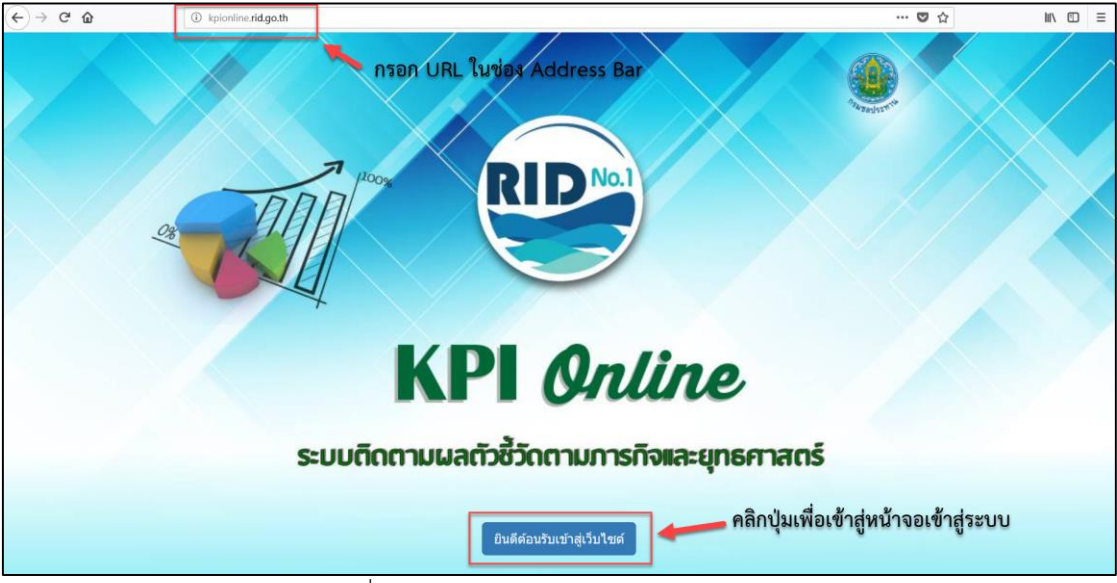

ภาพที่ ๑.๑ แสดงหน้าตาเว็บไซต์ระบบ KPI Online

๒. เมื่อคลิกปุ่ม "ยินดีต้อนรับเข้าสู่เว็บไซต์" จะปรากฏหน้าจอเข้าสู่ระบบดังภาพที่ ๑.๒
 เพื่อให้ผู้ใช้งานทำการกรอกชื่อผู้ใช้งานและรหัสผ่าน โดยชื่อผู้ใช้งานและรหัสผ่านจะใช้ข้อมูลเดียวกับระบบ
 PMQA เดิม

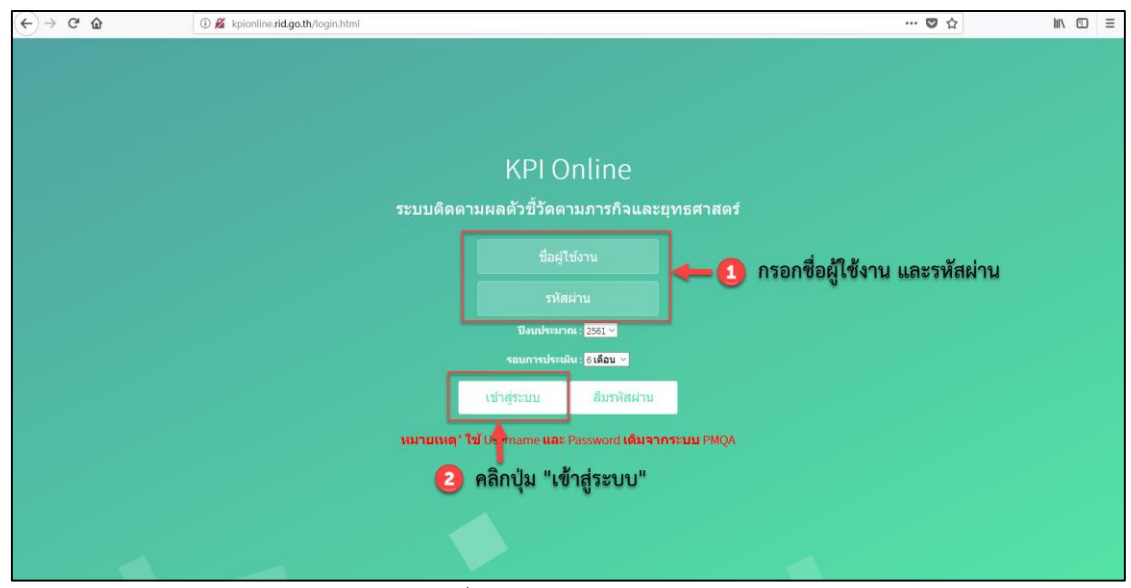

ภาพที่ ๑.๒ แสดงหน้าเข้าสู่ระบบ

๓. กรณีที่ผู้ใช้งานจำรหัสผ่านเดิมไม่ได้ ให้คลิกที่ปุ่ม "ลืมรหัสผ่าน" จะปรากฏดังภาพที่ ๑.๓ เมื่อปรากฏหน้าจอเปลี่ยนแปลงรหัสผ่าน ให้ผู้ใช้งานทำการกรอกชื่อผู้ใช้งานเดิม และกำหนดรหัสผ่านใหม่ <u>หมายเหตุ</u> กรณีจำชื่อผู้ใช้งานเดิมไม่ได้ กรุณาติดต่อผู้พัฒนาระบบตามรายละเอียดด้านท้าย

| เปลี่ยนแปลงรหัสผ่าน           | l                                                | ×      |
|-------------------------------|--------------------------------------------------|--------|
| กรุณาเปลี่ย                   | นเฉพาะรหัสผ่าน โดยให้ใช้ "ชื่อผู้ใช้งาน" ตามเดิม |        |
| ชื่อผู้ใช้งาน<br>รหัสผ่านใหม่ |                                                  |        |
|                               |                                                  | Submit |

ภาพที่ ๑.๓ แสดงหน้าเปลี่ยนแปลงรหัสผ่าน

### <u>การรายงานผลตัวชี้วัด</u>

๑. เมื่อผู้ใช้งานเข้าสู่ระบบเรียบร้อยแล้ว ระบบจะเชื่อมโยงไปสู่ หน้าจอ รายงานตัวชี้วัด ชป.-๑
 เป็นหน้าแรก ดังปรากฏในภาพที่ ๒.๑ แสดงหน้าจอรายงานตัวชี้วัด ชป.-๑

| ชป1 : ปริมาณความจุเก็บกัก                                      | ที่เพิ่มขึ้น                         |                                                |                              |        |                      |                 |              |         |                 |        |        |
|----------------------------------------------------------------|--------------------------------------|------------------------------------------------|------------------------------|--------|----------------------|-----------------|--------------|---------|-----------------|--------|--------|
| รา                                                             | ยการ                                 | เป้าหมาย                                       | งบประมาณ                     | ถ่วง   | ดวาม                 | ผลสำเร็จ        |              | ผลคะแนน |                 | แก้ไข  | ดบ     |
|                                                                |                                      | (ຄ້າน ຄບ.ນ.)                                   | (บาท)                        | ии.    | ก้าวหน้า<br>(ร้อยละ) | (ถ้าน<br>ถบ.ม.) | (ร้อย<br>ถะ) | ที่ได้  | ถ่วงน้ำ<br>หนัก | ข้อมูล | ข้อมูล |
|                                                                |                                      |                                                |                              |        |                      |                 |              |         |                 | Ø      | ×      |
|                                                                |                                      |                                                |                              | 0.0000 |                      | 0.000           |              | 0.00    | 0.0000          |        | _      |
| รวม                                                            |                                      | 0.000                                          |                              | 0.0000 |                      |                 |              |         |                 |        |        |
| รวม<br><u>สุดรการดำนวณ</u> :<br>ผลรวมของปรีมาณความ             | จุทีเพิ่มขึ้นเทียบกับแผน             | เกณฑ์ก                                         | ubmit<br>ารให้คะแนน          | 0.0000 |                      |                 |              |         |                 |        |        |
| รรม<br>สู <u>ตรการตำบวณ</u> :<br>ผลรวมของปริมาณความ<br>1 คะแบบ | จุที่เพิ่มขึ้นเทียบกับแผน<br>2 ตะแนน | 0.000<br>3<br>0.000<br>0.000<br>0.000<br>0.000 | ubmit<br>กรให้คะแหน<br>เะแหน |        | 4 คะ                 |                 |              |         | 5 คะ            | แบบ    |        |

ภาพที่ ๒.๑ แสดงหน้าจอรายงานตัวชี้วัด ชป.-๑

๒. การเปลี่ยนตัวชี้วัดที่ต้องการรายงานผล ให้คลิกที่เมนู "รายงานตัวชี้วัด" จะปรากฏรายการ
 ตัวชี้วัด ดังปรากฏในภาพที่ ๒.๒ แสดงวิธีเลือกตัวชี้วัดที่ต้องการรายงานผล ให้ผู้ใช้งานทำการเลือกตัวชี้วัดที่
 ต้องการ

| $\leftrightarrow$ $\rightarrow$ $\mathfrak{C}$ (3) kpionline.rid | .go.th/formRIO1.html     |                          |              |           |        |                      |        |        |        |         |        |        |  |
|------------------------------------------------------------------|--------------------------|--------------------------|--------------|-----------|--------|----------------------|--------|--------|--------|---------|--------|--------|--|
| KPI Online หน้าหลัก                                              | รายงานตัวชี้วัด+ เอ      | เกสารรายงานตัวชี้วัด     |              |           |        |                      |        |        |        |         |        |        |  |
| 9                                                                | ชป1                      | A de da                  |              |           |        |                      |        |        |        |         |        |        |  |
|                                                                  | ชป2<br>ชป3               | เลือกตัวชี้วัดที่ต้องการ | เป้าหมาย     | งบประมาณ  | ถ่วง   | ดวาม                 | ผลส    | ่ำเร็จ | ผลค    | ะแนน    | แก้ไข  | ลบ     |  |
|                                                                  | ชป4.1<br>ชป4.2           |                          | (ล้าน ลบ.ม.) | (บาห)     | นน.    | ก้าวหน้า<br>(ร้อยละ) | (ล้าน  | (ร้อย  | ที่ได้ | ถ่วงน้ำ | ข้อมูล | ข้อมูล |  |
|                                                                  | ชป4.3                    |                          |              |           |        |                      | ລບ.ນ.) | ລະ)    |        | หนก     |        |        |  |
|                                                                  | ชป5                      |                          | 0.500        | 1,000,000 | 0.0355 | 100.00               | 0.500  | 100.00 | 5.00   | 0.0018  | ß      | ×      |  |
|                                                                  | ชป6<br>ชป7               |                          |              |           |        |                      |        |        |        |         | G      | ×      |  |
|                                                                  | ชป8<br>เฉพาะรอบ 12 เดือน |                          | 0.500        | 1,000,000 | 0.0000 |                      | 0.500  |        | 5.00   | 0.0018  |        |        |  |

้หมายเหตุ ตัวชี้วัด ชป.-๘ จะเปิดให้รายงานเฉพาะรอบ ๑๒ เดือนเท่านั้น

ภาพที่ ๒.๒ แสดงวิธีเลือกตัวชี้วัดที่ต้องการรายงานผล

๓. การเพิ่มข้อมูลลงไปในระบบ ให้ผู้ใช้งานกรอกข้อมูลลงในระบบให้ครบตามช่องสีขาว จากนั้นให้คลิกปุ่ม Submit โดยที่ช่องที่เป็นสีเทาอ่อน ข้อมูลจะปรากฏอัตโนมัติ ภายหลังจากการคลิกปุ่ม Submit เรียบร้อยแล้ว ดังปรากฏในภาพที่ ๒.๓ แสดงหน้าจอรายงานตัวชี้วัด ชป.-๑

| ชป1 : ปริมาณความจุเก็บกักที่เพิ่มขึ้น |                        |                    |            |                    |                 |              |         |                 |       |                      |
|---------------------------------------|------------------------|--------------------|------------|--------------------|-----------------|--------------|---------|-----------------|-------|----------------------|
| รายการ                                | เป้าหมาย<br>(ร้อน รณณ) | งบประมาณ<br>(มวะง) | ถ่วง       | ความ<br>ด้วางข้า   | ผลสำเร็จ        |              | ผลคะแนน |                 | แก้ไข | <u>ุลบ</u><br>อ้อะเอ |
|                                       | (ด 118 ดบ. ม.)         | (1117)             | ии.        | การหนา<br>(ร้อยละ) | (ล้าน<br>ลบ.ม.) | (ร้อย<br>ละ) | ที่ได้  | ถ่วงน้ำ<br>หนัก | มยมูด | มถรงด                |
| ทดสอบระบบ                             | 0.500                  | 1,000,000          | 0.0355     | 100.00             | 0.500           | 100.00       | 5.00    | 0.0018          | ß     | ×                    |
|                                       |                        |                    | $\bigcirc$ |                    |                 | $\bigcirc$   |         | $\bigcirc$      | Ø     | ×                    |
| 5731                                  | 0.500                  | 1,000,000          | 0.0000     |                    | 0.500           |              | 5.00    | 0_18            |       |                      |
|                                       |                        | Submit             | คำ         | นวณอัต             | โนมัติเว็       | มื่อกรอก     | ข้อมูล  | ครบ             |       |                      |

ภาพที่ ๒.๓ แสดงหน้าจอรายงานตัวชี้วัด ชป.-๑

### ๓. <u>การแก้ไขข้อมูล</u>

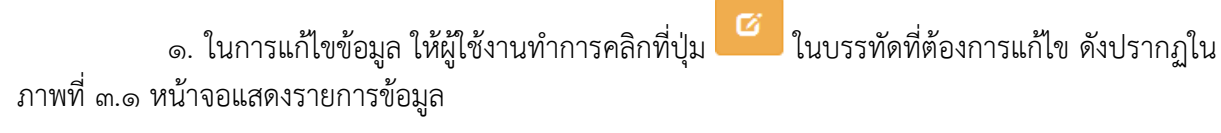

| รายการ    | เป้าหมาย     | งบประมาณ<br>(บาท) | ถ่วง<br>นน. | ความ<br>ก้าวหน้า<br>(ร้อยละ) | ผลสำเร็จ        |              | ผลคะแนน |                 | แก้ไข<br>ข้วนอ | ลบ    |
|-----------|--------------|-------------------|-------------|------------------------------|-----------------|--------------|---------|-----------------|----------------|-------|
|           | (ส หม สบ.ม.) |                   |             |                              | (ด้าน<br>ถบ.ม.) | (ร้อย<br>ถะ) | ที่ได้  | ถ่วงน้ำ<br>หนัก | นธรรด          | มยมิต |
| ทดสอบระบบ | 0.500        | 1,000,000         | 0.0355      | 100.00                       | 0.500           | 100.00       | 5.00    | 0.0018          |                | ×     |
| 1623      | 0.500        | 1 000 000         | 0.0000      |                              | 0.500           |              | 5.00    | 0.0018          | 13             | ×     |

ภาพที่ ๓.๑ หน้าจอแสดงรายการข้อมูล

๖. จะปรากฏหน้าจอ แก้ไขข้อมูล ดังปรากฏในภาพที่ ๓.๖ แสดงหน้าจอการแก้ไขข้อมูล ให้
 ดำเนินการแก้ไขข้อมูลที่ต้องการ เมื่อแก้ไขเสร็จเรียบร้อยแล้ว ให้คลิกปุ่ม "Submit"

| ายการ                 | ทดสอบระบบ |  |
|-----------------------|-----------|--|
| ป้าหมาย               | 0.500     |  |
| บประมาณ               | 1000000   |  |
| า่วงน้ำหนัก           | 0.0355    |  |
| งวามก้าวหน้า (ร้อยละ) | 100.00    |  |
| งถสำเร็จ (ถ้าน ลบ.ม.) | 0.500     |  |
| งถสำเร็จ (ร้อยละ)     | 100.00    |  |
| งถคะแนน (ที่ได้)      | 5.00      |  |
| งถคะแนน (ถ่วงน้ำหนัก) | 0.0018    |  |

ภาพที่ ๓.๒ แสดงหน้าจอการแก้ไขข้อมูล

### ๔. <u>การลบข้อมูล</u>

๑. การลบข้อมูล ให้ผู้ใช้งานทำการคลิกที่ปุ่ม
 แบรรทัดที่ต้องการลบ ดังปรากฏในภาพที่
 ๔.๑ หน้าจอแสดงรายการข้อมูล

| ชป1 : ปริมาณความจุเก็บกักที่เพิ่มขึ้น |                          |                    |        |                     |                 |              |          |                 |                 |               |
|---------------------------------------|--------------------------|--------------------|--------|---------------------|-----------------|--------------|----------|-----------------|-----------------|---------------|
| รายการ                                | เป้าหมาย<br>(จ้าน จน น ) | งบประมาณ<br>(มวะง) | ถ่วง   | ุ ดวาม<br>ด้วาะเว่า | ผลสำเร็จ        |              | ผลค      | ะแนน            | แก้ไข<br>ข้อมูล | ูลบ<br>ต้องเอ |
|                                       | (0112 011.01.)           | (1117)             | 1010.  | (ร้อยละ)            | (ล้าน<br>ลบ.ม.) | (ร้อย<br>ละ) | ที่ได้   | ถ่วงน้ำ<br>หนัก | 꼬마신어            | 꼬마생아          |
| ทดสอบระบบ                             | 0.500                    | 1,000,000          | 0.0355 | 100.00              | 0.500           | 100.00       | 5.00     | 0.0018          | Ø               | ×             |
|                                       |                          |                    |        |                     |                 |              |          |                 | Ø               | ×             |
| รวม                                   | 0.500                    | 1,000,000          | 0.0000 |                     | 0.500           |              | 5.00     | 0.0018          |                 |               |
|                                       |                          | Submit             |        |                     |                 |              | คลิกปุ่ะ | มลบข้อ          | มูล             |               |

ภาพที่ ๔.๑ หน้าจอแสดงรายการข้อมูล

 ๒. จะปรากฏหน้าต่างแสดงการยืนยันการลบข้อมูลขึ้นมา ดังปรากฏในภาพที่ ๔.๒ แสดง หน้าต่างการยืนยันการลบข้อมูล หากต้องการลบข้อมูล ให้คลิกปุ่ม OK

| From kpionline.rid.go.th |    |        |
|--------------------------|----|--------|
| กรุณาขึ้นขั้นการลบ!!     |    |        |
|                          | ок | Cancel |

ภาพที่ ๔.๒ หน้าต่างยืนยันการลบข้อมูล

#### «. <u>การแนบเอกสารประกอบ</u>

๑. สำหรับตัวชี้วัดที่ต้องมีการแนบหลักฐานประกอบ ในการแนบหลักฐานนั้น ผู้ใช้งานต้อง ดำเนินการกรอกข้อมูลให้ครบทุกช่อง แล้วคลิกปุ่ม Submit ก่อน หลังจากนั้นจึงจะปรากฏปุ่ม "แนบ หลักฐาน" เพื่อให้ผู้ใช้งาน สามารถแนบไฟล์เอกสารได้ ดังปรากฏในภาพที่ ๕.๑ แสดงหน้าจอก่อน ดำเนินการกรอกข้อมูล โดยที่ปุ่มแนบหลักฐานจะยังไม่ปรากฏ

|          | ปริมาณน้ำ | เ (ถ้าน ถบ.ม.) |          | ผลงาน<br>(ร้อยอะ) | ผลคะแนน |             | แนบ แก่<br>หลัก ข้อ | แก้ไข<br>ข้อนอ | ก้ไข ลบ<br>้อนอ ข้อนเ |
|----------|-----------|----------------|----------|-------------------|---------|-------------|---------------------|----------------|-----------------------|
| ดามทฤษฏี | รัวชีม    | ฝนใช้การ       | เข้าระบบ | (300000)          | ที่ได้  | ถ่วงน้ำหนัก | ฐาน                 | มถพัต          | ппЯн                  |
|          |           |                |          |                   |         |             | 0                   | Ø              | ×                     |
|          |           |                |          |                   |         |             | 0                   | Ø              |                       |

ภาพที่ ๕.๑ แสดงหน้าจอก่อนกรอกข้อมูล

ภาพที่ ๕.๒ แสดงหน้าจอภายหลังดำเนินการกรอกข้อมูล และคลิกปุ่ม Submit เสร็จเรียบร้อย แล้ว จะปรากฏปุ่ม แนบหลักฐานขึ้นมาให้ผู้ใช้งานสามารถแนบไฟล์เอกสารต่าง ๆ ได้

| ปริมาณน้ำ (ล้าน ลบ.ม.) |        |          | ผลงาน<br>(ร้อยอะ) | ผลคะแบน    |        | มลงาน ผลดะแน <sup>ะ</sup><br>ร้อยอง) | แนบ<br>หลัด | แก้ใข<br>ข้อมอ | ลบ<br>ข้อม |
|------------------------|--------|----------|-------------------|------------|--------|--------------------------------------|-------------|----------------|------------|
| ามทฤษฏี                | ร้วซึม | ฝนใช้การ | เข้าระบบ          | (36151612) | ที่ได้ | ถ่วงน้ำหนัก                          | ราน         | นยงรูด         | เ มอมูเ    |
| 1,500                  | 150    | 260      | 1,601             | 86.82      | 2.36   | 0.0708                               | Ø           | Ø              | ×          |
|                        |        |          |                   |            |        |                                      | 0           | Ø              | *          |

ภาพที่ ๕.๒ แสดงหน้าจอหลังกรอกข้อมูล

๒. เมื่อคลิกปุ่ม
 แล้ว จะปรากฏหน้าจอให้แนบเอกสารหลักฐาน ดังปรากฏในภาพที่ ๕.๓
 แนบเอกสารหลักฐาน ให้คลิกที่ปุ่ม
 Choose File เพื่อทำการแนบไฟล์ ซึ่งรองรับนามสกุล PDF และชื่อ
 ไฟล์ต้องเป็นภาษาอังกฤษเท่านั้น จากนั้นให้คลิกปุ่ม "บันทึก"

| แนบเอกสารหลักฐาน                                                                                                    |                |             |  |               |  |  |  |  |
|----------------------------------------------------------------------------------------------------|----------------|-------------|--|---------------|--|--|--|--|
| ตารางแสดงการแนบเอกสารหลักฐาน                                                                                                    |                |             |  |               |  |  |  |  |
| ลำดับที่ เอกสารแนบ ลงข้อมูลวันที่ ลบข้อมูล                                                                                               |                |             |  |               |  |  |  |  |
| * เฉพาะไฟล์ PDF เท่านั้นและชื่อไฟล์ต้องเป็นภาษาอังกฤษ<br>** เรียงลำดับไฟล์ใหม่สุดจากด้านบน<br>*** แนะนำให้ใช้ Browser เป็น Google Chrome |                |             |  |               |  |  |  |  |
|                                                                                                    | Choose File No | file chosen |  | 2             |  |  |  |  |
|                                                                                                    |                |             |  | ยกเลิก บันทึก |  |  |  |  |

ภาพที่ ๕.๓ แสดงหน้าจอแนบเอกสารหลักฐาน

๓. ภายหลังจากคลิกปุ่ม "บันทึก" เสร็จเรียบร้อยแล้ว จะปรากฏรายชื่อไฟล์เอกสาร บนหน้าจอ โดยรูปแบบของไฟล์เอกสารจะมีลักษณะ "<mark>ชื่อผู้ใช้งาน\_ชื่อตัวชี้วัด\_วันที่แนบเอกสาร.pdf</mark>"

| แนบเอกสารหลักฐาน                  |                                            |                     |          |  |  |  |  |
|-----------------------------------|--------------------------------------------|---------------------|----------|--|--|--|--|
| ดารางแสดงการแนบเอกสารหลักฐาน      |                                            |                     |          |  |  |  |  |
| ลำดับที่                          | เอกสารแนบ                                  | ลงข้อมูลวันที่      | ลบข้อมูล |  |  |  |  |
| 1                                 | RID000_RIO4-1_20180419.pdf                 | 2018-04-19 15:10:53 | ×        |  |  |  |  |
| *** <i>แนะนำใน</i><br>Choose File | ່າໃ <i>2້າ Browser ເປັ່ມ Google Chrome</i> |                     |          |  |  |  |  |
|                                   | อัพโหลดไฟล์เสร็                            | ็จสมบูรณ์           |          |  |  |  |  |
|                                   |                                            | ยกเลิก              | บันทึก   |  |  |  |  |

ภาพที่ ๕.๔ แสดงหน้าจอหลังแนบเอกสาร

### ๖. <u>การติดต่อสอบถาม</u>

สอบถามเกี่ยวกับ ปัญหาด้านข้อมูล

ส่วนวิเคราะห์นโยบาย กองแผนงาน

ภายนอก:

ภายใน:

โทรศัพท์ 🖀

୦-୭୭୯୭୦-୭୯୭୯ ଅନ୍ତର

สอบถามเกี่ยวกับ ปัญหาด้านการใช้งานระบบ

ส่วนระบบสารสนเทศและภูมิสารสนเทศ ศูนย์เทคโนโลยีสารสนเทศและการสื่อสาร

โทรศัพท์ 🕿 ภายนอก: ๐-๒๒๔๓-๖๙๗๒, ๐-๒๒๔๓-๖๙๗๑ ภายใน: ๒๘๔๔, ๒๕๑๕ แบบฟอร์มสรุปบทเรียนผลการดำเนินงานตามตัวชี้วัดคำรับรองการปฏิบัติราชการ

| สรุปบทเรียนผลการปฏิบัติราชการตามตัวชี้วัดตามคำรับรองการปฏิบัติราชการ ประจำปีงบประมาณ พ.ศ |           |                    |                               |                                                                    |  |  |  |  |  |
|------------------------------------------------------------------------------------------|-----------|--------------------|-------------------------------|--------------------------------------------------------------------|--|--|--|--|--|
| สำนัก/กอง                                                                                |           |                    |                               |                                                                    |  |  |  |  |  |
|                                                                                          | ตัวชี้วัด | ค่าคะแนน<br>ที่ได้ | สาเหตุของความสำเร็จ/ไม่สำเร็จ | ข้อเสนอแนะในการนำไปปรับปรุง<br>การดำเนินงานตามตัวชี้วัดฯ ในปีต่อไป |  |  |  |  |  |
| ตัวชี้วัดตามคำรับรองการปฏิบัติราชการระดับสำนัก/กอง ปีงบประมาณ พ.ศ                        |           |                    |                               |                                                                    |  |  |  |  |  |
| ଭ                                                                                        |           |                    |                               |                                                                    |  |  |  |  |  |
| ଜ                                                                                        |           |                    |                               |                                                                    |  |  |  |  |  |
| តា                                                                                       |           |                    |                               |                                                                    |  |  |  |  |  |
| ¢                                                                                        |           |                    |                               |                                                                    |  |  |  |  |  |
| ¢                                                                                        |           |                    |                               |                                                                    |  |  |  |  |  |
| 5                                                                                        |           |                    |                               |                                                                    |  |  |  |  |  |
| ๗                                                                                        |           |                    |                               |                                                                    |  |  |  |  |  |
| a<br>ا                                                                                   |           |                    |                               |                                                                    |  |  |  |  |  |